# **MBajic** Handleiding

# Nacsport Basic Versie 2.3.5

1 december 2016

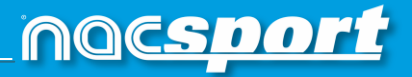

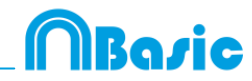

# CONTACT

U kunt contact met ons opnemen via een van de volgende manieren:

| Ĩ          | WEB: <u>www.nacsport.com</u>                                                                                    |
|------------|----------------------------------------------------------------------------------------------------|
| f          | FACEBOOK: <u>www.facebook.com/nacsportSL</u>                                                                    |
| y          | TWITTER: <u>www.twitter.com/nacsport</u>                                                                        |
|            | YOUTUBE: <u>www.youtube.com/nacsport</u>                                                                        |
| 0          | INSTAGRAM: <u>www.instagram.com/nacsport</u>                                                                    |
| in         | LINKEDIN: <u>www.linkedin.com/company/nacsport</u>                                                              |
| G+         | GOOGLE: plus.google.com/+nacsport                                                                               |
|            | E-MAIL: info@nacsport.com                                                                                       |
| <b>P</b>   | CHAT: <u>www.nacsport.com/livezilla/chat.php</u>                                                                |
| 8          | SKYPE: <u>nacsport</u>                                                                                          |
| <b>S</b> . | TELEFOON: +34 928 363 816                                                                                       |
|            | ADRES: C/. Dr. Juan Domínguez Pérez, 23. 2º<br>35008 Las Palmas de Gran Canaria<br>Canarische Eilanden – Spanje |

Openingstijden: Maandag – Vrijdag 8:00-20:00 (UTF+0)

Nacsport Basic Handleiding Versie 2.3.5 1 december 2016 © New Assistant for Coach Sport, S.L.

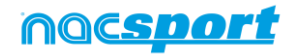

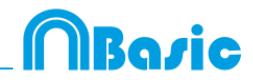

# INHOUDSOPGAVE

| 0. <u>Systeemvereisten</u>                                                                                                    | Pag.3                                |
|----------------------------------------------------------------------------------------------------|--------------------------------------|
| 1. <u>Sneltoetsen</u>                                                                                                    | Pag.4                                |
| <ul> <li><u>1.1 Videospeler</u></li> <li><u>1.2 Tijdskbalk</u></li> <li><u>1.3 Categorie sjablonen aanmaken</u></li> <li><u>1.4 Algemeen</u></li> </ul>                                                                                       | Pag.5<br>Pag.5<br>Pag.6<br>Pag.6     |
| 2. <u>Quick guide</u>                                                                                                    | Pag.7                                |
| 2.1.Observatie en registreren in Real Time<br>2.2 Observatie en registreren vanuit Bestand<br>2.3 Mijn Analyses                                                                                                    | Pag.8<br>Pag.12<br>Pag.15            |
| 3. <u>Categories sjabloon</u>                                                                                                    | Pag.16                               |
| 3.1 Categories sjabloon icons<br>3.2 Categories sjabloon aanmaken                                                                                                    | Pag.17<br>Pag.19                     |
| 4. <u>Observatie en registreren</u>                                                                                                    | Pag.26                               |
| <u>4.1 Observatie en registreren vanuit Bestand.</u><br><u>4.2 Observatie en registreren in Real Time</u>                                                                                                    | Pag.27<br>Pag.30                     |
| 5. <u>Tijdsbalk</u>                                                                                                    | Pag.33                               |
| 5.1 Tijdsbalk iconen<br>5.2 Tijdsbalk tool                                                                                                    | Pag.34<br>Pag.35                     |
| 6. <u>Mijn Analyses</u>                                                                                                    | Pag.54                               |
| 7. <u>Tools</u>                                                                                                    | Pag.56                               |
| <ul> <li>7.1 Converteren en samenvoegen van video bestanden naar AVI formaat.</li> <li>7.2 Importeer database (XML)</li> <li>7.3 Importeer databases vanuit Tag&amp;go</li> <li>7.4 Snel video's van hetzelfde formaat samenvoegen</li> </ul> | Pag.57<br>Pag.58<br>Pag.59<br>Pag.60 |

#### 8.<u>Bijlage</u>

Pag.61

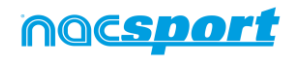

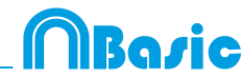

# **0. SYSTEEMVEREISTEN**

#### Minimale systeemvereisten

#### Besturingssysteem

Windows 7 met Service Pack 1 (32/64bits) Windows 8 (32/64bits) Hardware 2Gb RAM Intern geheugen Processor: Intel (c) Core 2 Duo of gelijkwaardig Videokaart: 256Mb dedicated geheugen (niet shared met algemeen RAM geheugen) Scherm resolutie: 1366 x 768 Minimaal 300Mb vrije ruimte harde schijf voor installatie software

#### Aanbevolen vereisten

#### Besturingssysteem

Windows 10 (32/64bits)

#### Hardware

4Gb RAM Intern geheugen Processor: Intel (c) Core i7 of gelijkwaardig Videokaart: 512Mb dedicated geheugen (niet shared met algemeen RAM geheugen) Scherm resolutie: 1920 x 1080 Minimaal 300Mb vrije ruimte harde schijf voor installatie software

#### Minimale benodigdheden voor...

#### Acties in real time inladen en registreren

Met video camera's met FireWire aansluiting 1x FireWire poort (IEEE1394) of 1x vrij PCMCIA (Expresskaart) slot om externe FireWire Poort op aan te sluiten Met video camera met harde schijf en USB Digitizer (zoals bijvoorbeeld Hauppage Live 2)

1x USB2 of USB3 poort Projector of tweede beeldscherm

1x HMDI poort (aanbevolen) of 1x VGA poort

Opslag video

Harde schijf van de computer of externe harde schijf USB2 of USB3 kan worden gebruikt om de video's op te slaan.

#### **Useful links**

FireWire: <u>http://en.wikipedia.org/wiki/IEEE\_1394</u> CPUs: <u>http://www.cpubenchmark.net/</u> HDMI: <u>http://en.wikipedia.org/wiki/HDMI</u> VGA: <u>http://en.wikipedia.org/wiki/VGA\_connector</u> External Hard Drive: <u>http://www.amazon.com/External-Hard-Drives-</u> Storage-Add-Ons/b?ie=UTF8&node=595048

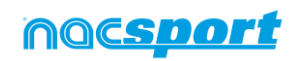

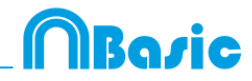

# **1. SNELTOETSEN**

| 1.1 Videospeler                  | Pag.5 |
|----------------------------------|-------|
| 1.2 Tijdskbalk                   | Pag.5 |
| 1.3 Categorie sjablonen aanmaken | Pag.6 |
| <u>1.4 Algemeen</u>              | Pag.6 |

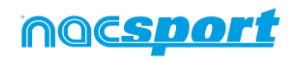

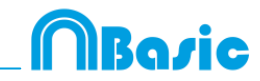

# **1.1 Videospeler**

De toetsen waarmee u het afspelen van de video bedient, zijn:

**M**: Beeld voor beeld (frame voor frame) vooruit afspelen. Druk één keer om één frame verder te gaan. Houd de toets ingedrukt om de video continu af te spelen.

N: Beeld voor beeld (frame voor frame) terugspoelen. Druk één keer om één frame terug te gaan. Houd de toets ingedrukt om de video continu terug te spoelen.

**B**: Afspelen op een 3X zo hoge snelheid. Druk één keer om af te spelen.

**V**: Terugspoelen met een 3X zo hoge snelheid. Druk één keer om terug te spoelen.

**Pijltjes toetsen Links/rechts**: ga 5 seconden achteruit/vooruit. Aantal seconden instelbaar

**Pijltjes toetsen boven/onder**: ga 15 seconden achteruit/vooruit. Aantal seconden instelbaar

**Shift + pijltjes toetsen Links/rechts**: ga 60 seconden achteruit/vooruit. Aantal seconden instelbaar

Spatiebalk: Video pauzeren, nogmaals drukken video weer afspelen (play)

**Shift + Enter**: Video bekijken op volledig scherm.

**Esc:** Teruggaan naar de vorige schermgrootte van de videospeler wanneer deze in volledig scherm staat. Om tussen volledig scherm en vorige schermgrootte van de videospeler te wisselen, dubbelklikt u op de titelbalk van het betreffende venster.

L: Met de video verdergaan na het afspelen van een registratie.

**Opmerking:** U kunt de sneltoetsen voor de videospeler ook zien tijdens het registreren via het optie icoon in de videospeler.

# 1.2 Tijdsbalk

**1**: De volgende registratie (actie) in de geselecteerde categorie weergeven.

2: De vorige registratie (actie) in de geselecteerde categorie weergeven.

**3:** De geselecteerde registratie toevoegen aan de geselecteerde lijst van een presentatie.

**Insert:** De geselecteerde registratie toevoegen aan de geselecteerde lijst van een presentatie.

**C:** Een registratie in de geselecteerde categorie aanmaken.

**Del**: De geselecteerde registratie(s) verwijderen.

A: naar de volgende categorie.

**Q:** naar de vorige categorie.

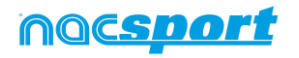

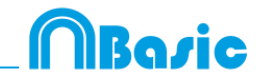

# **1.3 Categorie sjablonen aanmaken**

**Alt + klikken + hoek rechtsonder van de knop slepen:** De grootte van een knop (categorie) wijzigen.

Selecteer met Control + slepen: Verplaats in één keer meerdere knoppen

Klik in de achtergrond en sleep om meerdere knoppen te selecteren: Verplaats in één keer meerdere knoppen

**Control+Z** : Wijzigingen ongedaan maken.

# 1.4 Algemeen

**Shift+P:** Alle geopende vensters tonen. Als u NAC Sport Pro Plus afsluit met één of meer vensters in een tweede monitor of projector, worden op het moment dat u het programma opent zonder de tweede monitor of projector te hebben aangesloten die vensters niet weergegeven. Met deze toetsencombinatie kunt u dit probleem oplossen

**I**: Pas het begin van de geselecteerde registratie aan naar de huidige positie van de video.

**O**:Pas het einde van de geselecteerde registratie aan naar de huidige positie van de video.

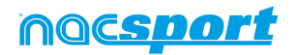

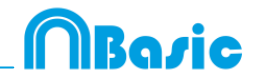

# 2. QUICK GUIDE

| 2.1.Observatie en registreren in Real Time   | Pag.8  |
|----------------------------------------------|--------|
| 2.2 Observatie en registreren vanuit Bestand | Pag.12 |
| 2.3 Mijn Analyses                            | Pag.15 |

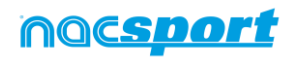

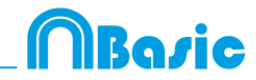

# 2.1. Observatie en registreren in Real Time.

Werkomgeving waar de videobeelden worden bekeken vanaf een externe bron (videocamera, video-converter), die is aangesloten op de FireWire poort van de computer. Tegelijkertijd dat een videobestand wordt gecaptured naar de harde schijf kan de gebruiker middels een categorie sjabloon de acties die plaatsvinden registeren.

D.w.z., de video wordt gecaptured en tegelijkertijd kunnen de acties geregistreerd worden. Hierna heeft de gebruiker alle geregistreerde acties op de Tijdsbalk waar deze nog eenvoudig kunnen worden bewerkt en kunnen worden geanalyseerd.

Instructies:

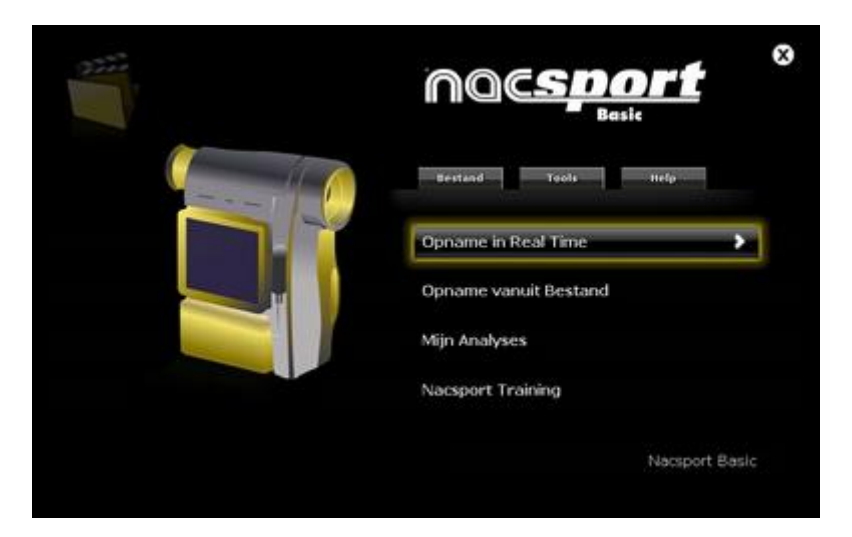

#### 1.- Klik op "Opname in Real Time" in het hoofdmenu.

2.- Voer de naam van het videobestand dat u wilt vastleggen. Klik vervolgens op "Opslaan".

|                                                                                                    |                                          |   |                     |                         |                  |       | _ |   |
|----------------------------------------------------------------------------------------------------|------------------------------------------|---|---------------------|-------------------------|------------------|-------|---|---|
| 🖯 🕘 • 🕇 📕 •                                                                                                    | BASKETBALL                               |   |                     | ~ 6                     | Butter en 845421 | TEAU. | 2 | 9 |
| Organizar • Nuev                                                                                                    | a carpeta                                |   |                     |                         |                  | =     | • |   |
| <ul> <li>Favoritar</li> <li>Dracterges</li> <li>Storateges</li> <li>Storateletta</li> <li>Dracterges</li> <li>Dracterges</li></ul> | Nevin                                    | • | Fricha de modifica. | Tipe<br>Itano de bûrque | Tamato<br>Sa     |       |   |   |
| Nombre:                                                                                                    | an an an an an an an an an an an an an a |   |                     |                         |                  |       |   |   |
| Tipoi (//                                                                                                    | (Pq)                                     |   |                     |                         |                  | -     |   |   |

3.- De video wordt gecaptured in MP4-formaat en gecomprimeerde kwaliteit.

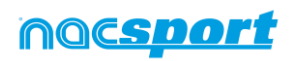

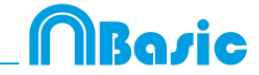

# 4.- Open of maak een categorie sjabloon aan om de video te maken en uw registraties te maken.

Om een categorie sjabloon aan te maken, klik op 편.

Om een categorie sjabloon te openen, klik op 🛄

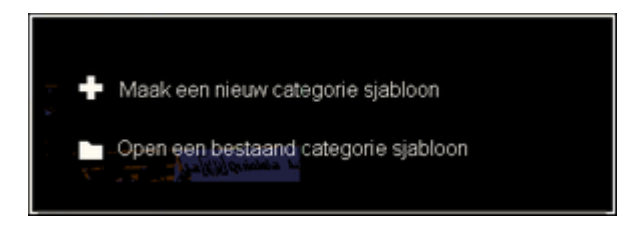

#### 4.1 Categorie

Als u "Maak een nieuw categorie sjabloon" hebt geselecteerd, voeg de gewenste categorieën (knoppen) toe en klik op

| Categorie eigenschappen 🗙                      |
|------------------------------------------------|
|                                                |
| /Categorie eigenschappen Venster eigenschappen |
| + 🕯 🗖 📊                                        |
| Interface Gedraagt zich als Groepen            |
| Naam: Mijn categorie 1                         |
| Mijn categorie 1 X                             |
| Kleur Foto toevoegen                           |
| Mid Center                                     |
| Lettertype                                     |
| At Mid Center                                  |
| Teate I for last                               |
| ACDEFGHIJKLOPORSTWXYZ1234567890                |
| Shift+ACDEFGHIJKLOQRSTWXYZ                     |
| Teller                                         |
| ✓ Toon teller Rechts ▼                         |
| I oon teler alleen als de muis erover          |
| Zichtbaarheid                                  |
|                                                |
| ✓ Toon tekst                                   |
| Omschrijving knop                              |
|                                                |
|                                                |

Voorbeeld sjabloon

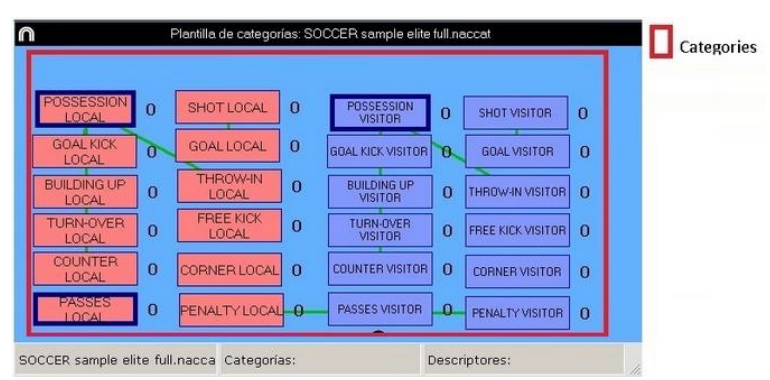

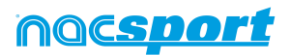

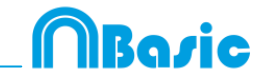

#### 5.- Om met het capturen van de video te beginnen, klikt u op 🔛

Vervolgens klikt u op de categorieën (knoppen), die u hebt aangemaakt, als de betreffende actie plaatsvindt.

Om het capturen van de video tijdelijk te pauzeren, klikt u op  $\square$ . Om de geregistre<u>erde</u> acties af te spelen, te vergelijken, te rangschikken of te wijzigen,

klikt u op en komt u in de werkomgeving voor het bewerken van de registraties (Tijdsbalk).

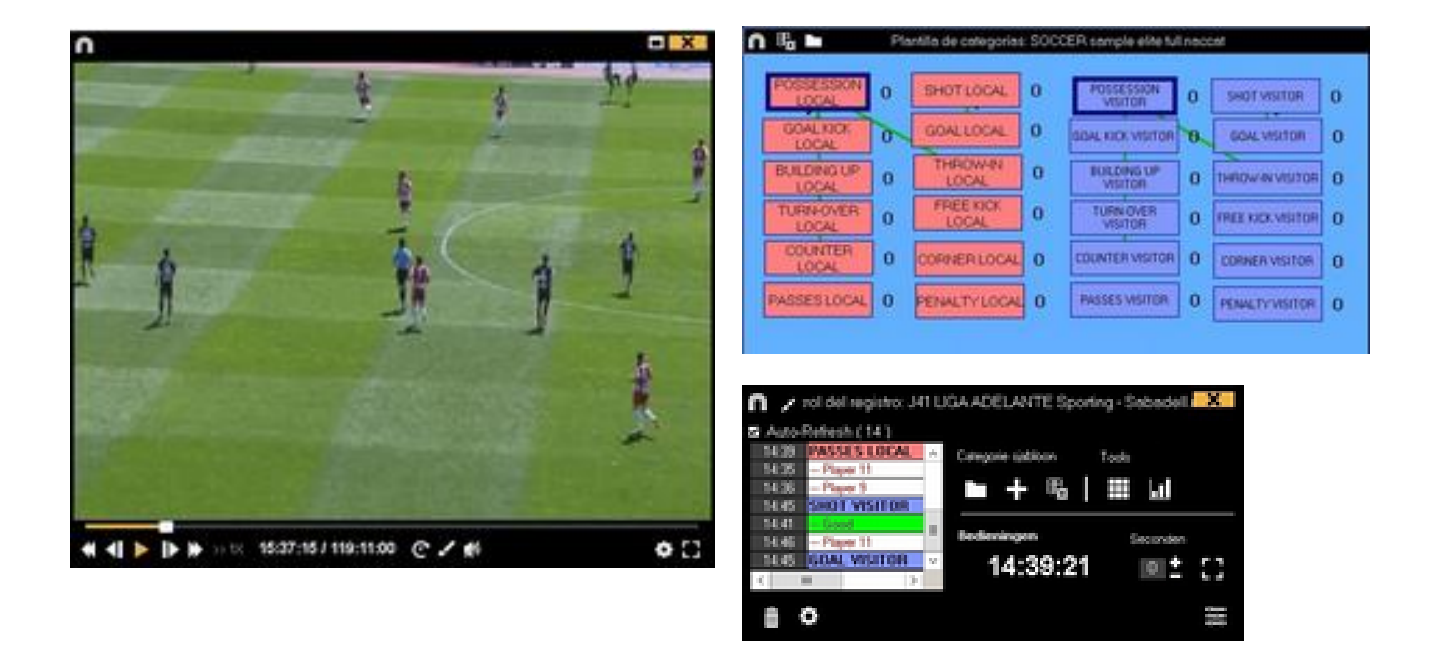

6.- Deze werkomgeving bevat alle geregistreerde acties die middels categorieën (rijen) op een makkelijke manier op de Tijdsbalk worden weergegeven.

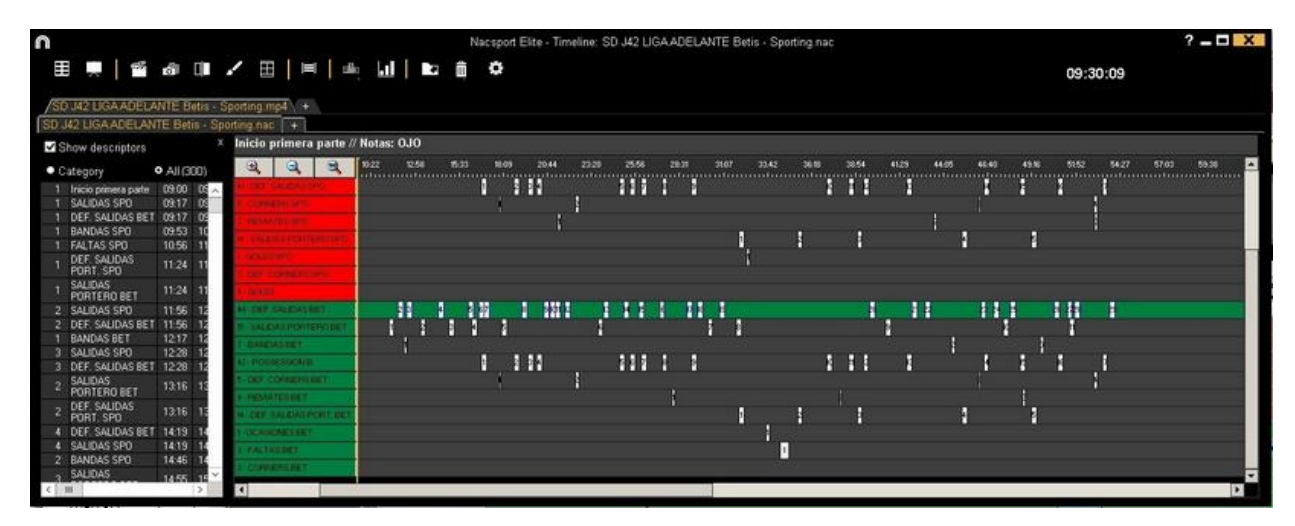

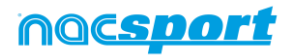

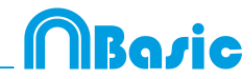

Hieronder worden alle opties van de Tijdsbalk beschreven:

- **Zoom** (3) (3) : u kunt de Tijdsbalk vergroten of verkleinen. Klik op (4) om de hele Tijdsbalk te tonen.
- Begin of het einde van een registratie wijzigen: zet de cursor helemaal links (begin) of rechts (einde) van de registratie en als de cursor in verandert, klik met de linker muisknop en sleep de cursor in naar links of rechts, afhankelijk of u de registratie korter of langer wilt maken.
- **Registratie tijdelijk verplaatsen** (zonder de duur te veranderen): zet de cursor in het midden van de registratie en als de cursor in 😟 verandert, klik met de linker muisknop en sleep de cursor naar links of recht, afhankelijk van waar u de registratie heen wilt verplaatsen.
- Categorie toevoegen (rij): klik met de rechter muisknop op de naam van een categorie (rij) en kies "Categorie toevoegen". Geef vervolgens een naam op en klik op "Ok". In deze versie kunnen een ongelimiteerd aantal categorieën (rijen) aan de Tijdsbalk worden toegevoegd.
- **Naam van de categorie bewerken** (rij): klik met de rechter muisknop op de naam van de categorie die u wilt bewerken, selecteer "De naam van de categorie

bewerken" en klik op 🏜

- **Categorie verwijderen** (rij): klik met de rechter muisknop op de naam van de categorie die u wilt verwijderen, selecteer "Geselecteerde categorie verwijderen" en klik op "Ja".
- **Categorie kopiëren** (rij): klik met de rechter muisknop op de naam van een categorie en selecteer "Geselecteerde categorie kopiëren".
- Tijdsbalkfuncties: See section 5.2

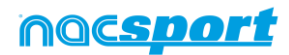

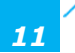

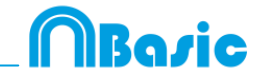

# 2.2 Observatie en registreren vanuit Bestand.

Werkomgeving waarin een videobestand wat al op de (externe ) harde schijf staat opgeslagen wordt bekeken en acties kunnen worden geregistreerd middels een categorie sjabloon wat door de gebruiker is aangemaakt

Instructies:

**1.-** Klik op "Opname vanuit Bestand" in het hoofdmenu.

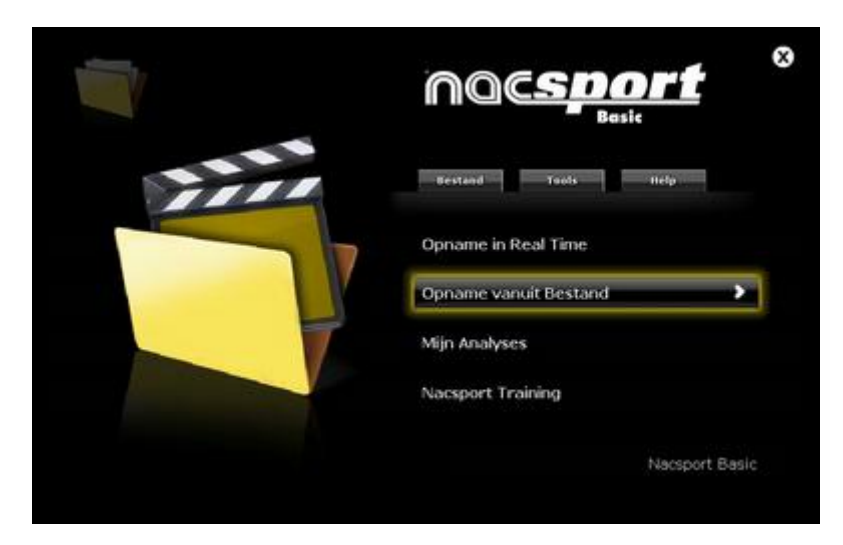

2.- Selecteer het videobestand dat u wilt bekijken en klik op "Openen".

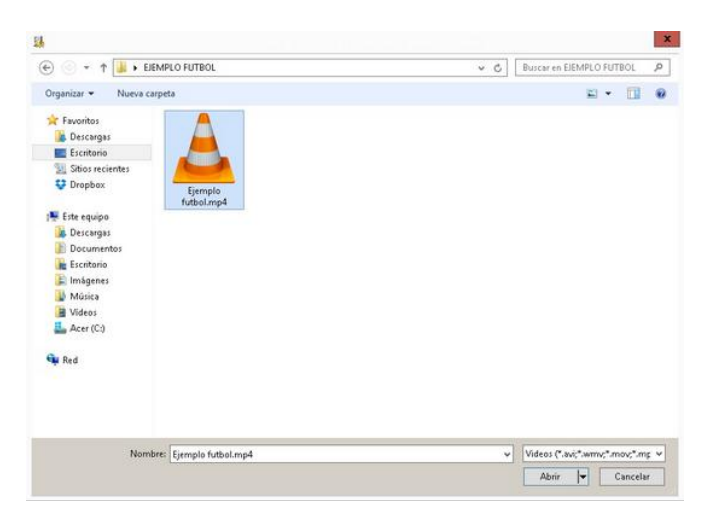

3.- Open of maak een categorie sjabloon aan om de video te maken en uw registraties te maken.

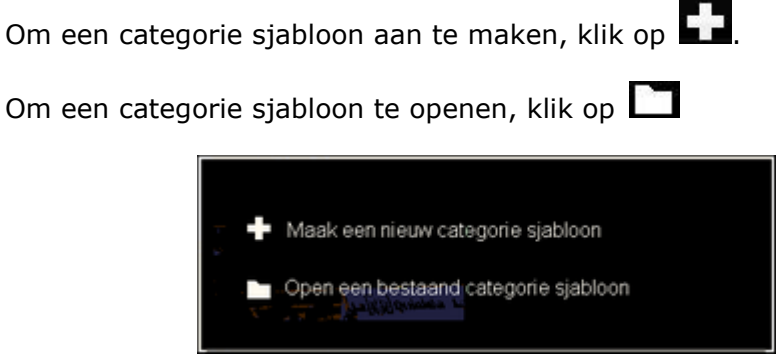

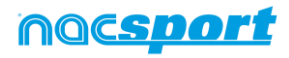

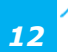

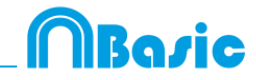

#### 3.1 Categorie

Als u "Maak een nieuw categorie sjabloon" hebt geselecteerd, voeg de gewenste categorieën (knoppen) toe en klik op

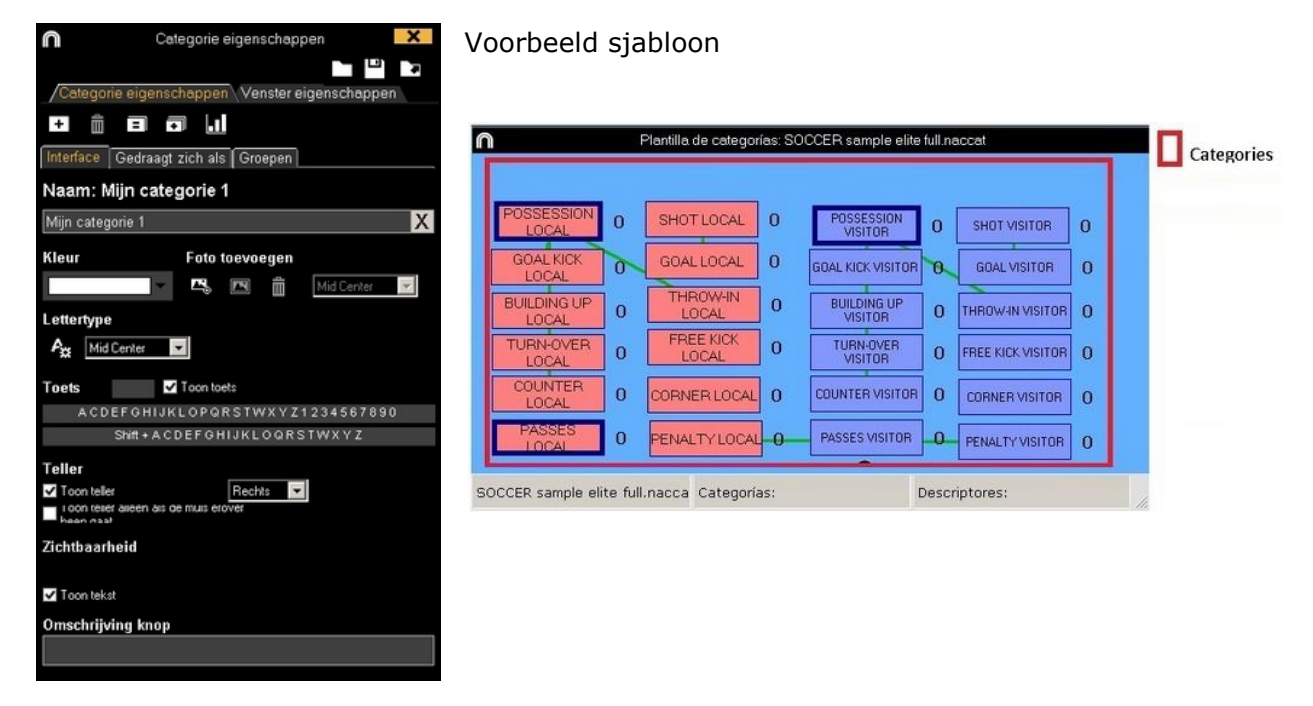

#### 3.2 Descriptors:

# 4.- Om acties te registreren klikt u op is of op de optie "Acties registeren".

klik op het videobeeld om het afspelen van de video te starten en klik vervolgens op de categorieën (knoppen), die u hebt aangemaakt als de betreffende actie plaatsvindt.

Om het afspelen van de video te pauzeren klikt u op het videobeeld. Om de geregistreerde acties af te spelen, te vergelijken, te rangschikken of te wijzigen,

klikt u op en komt u in de werkomgeving voor het bewerken van de registraties (Tijdsbalk).

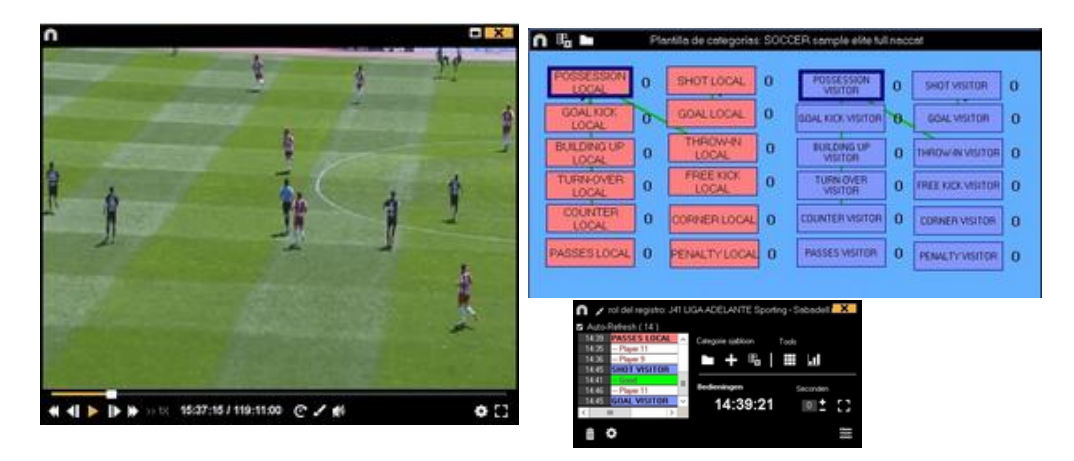

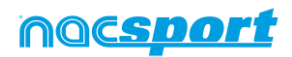

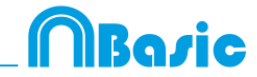

5.- Deze werkomgeving bevat alle geregistreerde acties die middels categorieën (rijen) op een makkelijke manier op de Tijdsbalk worden weergegeven.

| n                          |                |                                                                                                    |                  | Nacsport Elite | Timeline: | SD J42 LIGA. | ADELANTE  | Betis - Sp | orting nac |        |                                         |       |         |         | ?     |       |
|----------------------------|----------------|----------------------------------------------------------------------------------------------------|------------------|----------------|-----------|--------------|-----------|------------|------------|--------|-----------------------------------------|-------|---------|---------|-------|-------|
| III 🔍 🔤                    | ർവ             | . ⊞   ≡                                                                                                    | ning 📊 🖿         | â ¢            |           |              |           |            |            |        |                                         |       | 0       | 9:30:09 |       |       |
| SD J42 LIGA ADELA          | NTE Betis - S  | Sporting.mp4 +                                                                                                    |                  |                |           |              |           |            |            |        |                                         |       |         |         |       |       |
| SD J42 LIGA ADELAN         | ITE Betis - Sp | orting nac +                                                                                                    |                  |                |           |              |           |            |            |        |                                         |       |         |         |       |       |
| Show descriptors           | ×              | Inicio primera pa                                                                                                    | te // Notas: OJO |                |           |              |           |            |            |        |                                         |       |         |         |       |       |
| Category                   | All (300)      | 9 9 9                                                                                                    | 10.22 12.64      | 15:33 18:09 20 | 44 23:20  | 2556         | 28.31 310 | 7 33.42    | 36.18      | 38.54  | 4129 44:05                              | 45:45 | 4936 51 | 54.27   | 57.03 | 59.38 |
| 1 Inicia nemera narte      | 0900 09        | WICH CREAL WO                                                                                                    |                  | 1 11           |           | 111 1        |           |            | 1          | 11     |                                         |       | 1       |         |       |       |
| 1 SALIDAS SPD              | 09.17 05       | E COMMENCIAL                                                                                                    |                  |                |           |              |           |            |            |        | - 10 - 10 - 10 - 10 - 10 - 10 - 10 - 10 | 1.1   |         | 1.      |       |       |
| 1 DEF, SALIDAS BET         | 09.17 05       | Contraction of the local division of the local division of the loc |                  |                |           |              |           |            |            |        |                                         |       |         |         |       | _     |
| 1 BANDAS SPO               | 09:53 10       | - REDUCTION -                                                                                                    |                  |                |           |              |           |            |            |        |                                         | -     |         |         |       | _     |
| 1 FALTAS SPO               | 10.56 11       | AND DESCRIPTION OF ADDRESS                                                                                                    |                  |                |           |              |           |            | 8.0        | - 615  |                                         |       | 1       |         |       | _     |
| 1 DEF. SAUDAS<br>PORT. SPO | 11:24 11       | CONTRACTOR OF THE OWNER                                                                                                    |                  |                |           |              |           |            |            |        |                                         |       |         |         |       |       |
| 1 SALIDAS<br>PORTERO BET   | 11:24 11       | 8-16-181                                                                                                    |                  |                |           |              |           |            |            |        |                                         |       |         |         |       |       |
| 2 SALIDAS SPD              | 11:56 12       | AN DEP SALENSET                                                                                                    |                  |                |           |              |           |            |            |        |                                         |       | 1.1     |         |       |       |
| 2 DEF. SALIDAS BET         | 11:56 12       | T BALEMAN PORTERON                                                                                                    |                  |                |           |              |           |            |            |        |                                         | 1     |         |         |       |       |
| 1 BANDAS BET               | 12:17 12       | 2 Description                                                                                                    |                  |                |           |              |           |            |            |        | N 18                                    |       | 1       |         |       | _     |
| 3 SALIDAS SPO              | 12:28 12       | AT ACCOUNTS OF                                                                                                    |                  | 1 1 11         |           |              |           |            |            |        |                                         |       |         |         |       | _     |
| 3 DEF. SALIDAS BET         | 12:28 12       | ALL CONTRACTOR OF A                                                                                                    |                  | , a m          |           |              |           |            |            |        |                                         | ·     |         |         |       | _     |
| 2 SALIDAS                  | 13:16 13       | Scool Constitution                                                                                                    |                  |                |           |              |           |            |            |        |                                         |       |         |         |       | _     |
| > DEF. SALIDAS             | 1216 13        | I PENATELINET                                                                                                    |                  |                |           |              | í         |            |            | 1.<br> |                                         |       | 1       |         |       | _     |
| * PORT, SPO                | 10.10 15       | MILLER STREAM FORT                                                                                                    |                  |                |           |              |           |            |            |        |                                         |       |         |         |       | _     |
| 4 DEF. SALIDAS BET         | 14:19 14       | 1 (Redeated an entit                                                                                                    |                  |                |           |              |           | 100        |            |        |                                         |       |         |         |       |       |
| 4 SALIDAS SPO              | 14:19 14       | 1 FALTHORY                                                                                                    |                  |                |           |              |           |            |            |        |                                         |       |         |         |       |       |
| 2 BANDAS SPO               | 14:45 14       | 1 COMPANY OF                                                                                                    |                  |                |           |              |           | -          | 80         |        |                                         |       |         |         |       |       |
| 3 SALIDAS                  | 14:55 18       |                                                                                                    |                  |                |           |              | _         |            |            |        |                                         |       |         |         |       |       |
| < [7] H [7]                | - CONTRACTOR   |                                                                                                    | 10               |                |           |              | 112       |            |            |        |                                         |       |         |         |       | 2     |

Hieronder worden alle opties van de Tijdsbalk beschreven:

- Begin of het einde van een registratie wijzigen: zet de cursor helemaal links (begin) of rechts (einde) van de registratie en als de cursor in verandert, klik met de linker muisknop en sleep de cursor in naar links of rechts, afhankelijk of u de registratie korter of langer wilt maken.
- Registratie tijdelijk verplaatsen (zonder de duur te veranderen): zet de cursor in het midden van de registratie en als de cursor in verandert, klik met de linker muisknop en sleep de cursor naar links of recht, afhankelijk van waar u de registratie heen wilt verplaatsen.
- Categorie toevoegen (rij): klik met de rechter muisknop op de naam van een categorie (rij) en kies "Categorie toevoegen". Geef vervolgens een naam op en klik op "Ok". In deze versie kunnen een ongelimiteerd aantal categorieën (rijen) aan de Tijdsbalk worden toegevoegd.
- Naam van de categorie bewerken (rij): klik met de rechter muisknop op de naam van de categorie die u wilt bewerken, selecteer "De naam van de categorie

bewerken" en klik op 🏜

- **Categorie verwijderen** (rij): klik met de rechter muisknop op de naam van de categorie die u wilt verwijderen, selecteer "Geselecteerde categorie verwijderen" en klik op "Ja".
- **Categorie kopiëren** (rij): klik met de rechter muisknop op de naam van een categorie en selecteer "Geselecteerde categorie kopiëren".
  - Tijdsbalkfuncties: See section 5.2

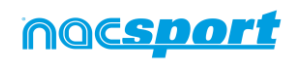

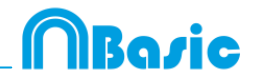

# 2.3 Mijn Analyses

In dit venster kunt U alle NAC database gegevens raadplegen die door de gebruiker zijn aangemaakt of zijn geïmporteerd.

| n                                                                                                    | Mijn Analys                                           | 105                                                |            |               | - <b>C</b> ×                                                 |
|----------------------------------------------------------------------------------------------------|-------------------------------------------------------|----------------------------------------------------|------------|---------------|--------------------------------------------------------------|
| + 1 ta 🖗 🖿 C ta                                                                                                    |                                                       |                                                    |            |               | ∎ ⊞ ⊞                                                        |
| Databases Nacsport [ 27 ]                                                                                                    | Base de datos                                         | Video *                                            | Datum      | Registrates * | Gelekte videos 🦰                                             |
| beta [6]     cover [3]                                                                                                    | 1 HD J36 LIGA BBVA Ceta - Sevilla.nac                 | HD J36 LIGA BBVA Celta - Sevilla mp4               | 15/06/2015 |               | C'Users'Nacipol*Desktop'HD<br>2361304 BINK Ceba - Sevila and |
| B                                                                                                    | HO JA2 LIGA ADELANTE Las Palmas -                     | HD J42 LIGA ADELANTE Las Painas -<br>Alaves no4    | 10/06/2015 | 278           | 142 LIGA ADELANTE Las Palmas                                 |
| ······································                                                                                                    | 3 Nuevo registro 11 junio 2015 05_44 PM nac           | HD J42 UGA ADELANTE Las Palmas -<br>Alaves mol     | 11/06/2015 |               | 42VHD J42LIGA ADELANTE Las                                   |
| (8)                                                                                                    | HD JA2 UBA ADELANTE Las Palmas -<br>Marces 1 nac      | HD J42 LIGA ADELANTE Los Palmat -<br>Alaves sol    | 10/06/2015 |               | M2 LIGA ADELANTE Las Palman                                  |
| TEST [80][72]     WOMER SOURCE [1]                                                                                                    | BO JA2 LIGA ADELANTE Legenes -<br>Zarazora nac        | HD J42 LIGA ADELANTE Legares -<br>Zarassca mp4     | 09/06/2015 | 304           | J42LIGA ADELANTE Leganes                                     |
| HD J36 LIGA B8VA Ceta - Sevilanac                                                                                                    | 6 Nuevo registro 11 junio 2015 05_41 PM.nac           | HD J42 LIGA ADELANTE Legenes -<br>Zeraccoa no4     | 11/06/2015 |               | 42VHD J42UGA ADELANTE                                        |
| HO J42 LIGA ADELANTE Las Palnas - Alaves nac                                                                                                    | 7 HD JA2 UGA ADELANTE Meander -<br>Malarca nac        | HD J42 LIGA ADELANTE Mrandes -<br>Malorca ript     | 09/06/2015 | 26            | 42 LIGA ADELANTE Meandes                                     |
| HO H21GA ADELANTE Legenes - Zalagotanac<br>B HD H21GA ADELANTE Mandes - Makera car                                                                                                    | HD J42 LIGA ADELANTE Numancia -<br>Terrete nac        | HD 342 LIGA ADELANTE Nuriancia<br>Tenerite no4     | 10/06/2015 | 222           | 42VHD J42 LIGA ADELANTE                                      |
|                                                                                                    | 9 HD J42 LIGA ADELANTE Pontenadina -<br>Alcorcon nac  | HD 342 LIGA ADELANTE Pontenadina -<br>Alconcen mp4 | 16/06/2015 |               | M2UGA ADELANTE Portenadra                                    |
| MD JA2 UGA ADELANTE Pontenadina - Accision nac<br>M HO JA2 UGA ADELANTE Receativo - Barcelona B nac                                                                                                    | 10 HD J42 LIGA ADELANTE Receative -<br>Bacelona Binac | HD J42 LIGA ADELANTE Receativo -<br>Bacelona B mo4 | 11/06/2015 |               | 142 LIGA ADELANTE Recentivo                                  |
| International Control of the Control of the Cont | 11 HD J42LIGA ADELANTE Sabadel                        | HD J42 LIGA ADELANTE Sabadel -<br>Dissuna ricel    | 15/06/2015 |               | 142 UGA ADELANTE Sabadal                                     |
| HD 34213GA ADELANTE Sabadel - Osasuna_2.nac                                                                                                    | 12 HD JA2LIGA ADELANTE Sabadel-<br>Dusuza Trac        | HD 342 LIGA ADELANTE Sabadel -<br>Duasuna mol      | 11/06/2015 |               | M2LIGA ADELANTE Sabadel                                      |
| J41 LIGA ADELANTE Sporting - SabadelLinac                                                                                                    | 13 PD 242 UGA ADELANTE Sabadel                        | HD J42 LIGA ADELANTE Sabadel -<br>Diatura tro4     | 11/06/2015 |               | 442 LIGA ADELANTE Sabadel                                    |
| J41 LIGA ADELANTE Spoting - Sabadel, 1 backup nec<br>J41 LIGA ADELANTE Spoting - Sabadel, 2 nac                                                                                                    | 141 LIGA ADELANTE Spoting                             | J41 LIGA ADELANTE Sporing - Sabadel np4            | 04/06/2015 |               | UGA ADELANTE Sporing                                         |
| J41 LIGA ADELANTE Sporting - Sabadelt, 3 rac                                                                                                    | 15 J41 LIGA ADELANTE Sporting - Sabadel_3.nac         | 341 UGA ADELANTE Sporing - Sabadel mp4             | 13/06/2015 |               | 41-141 LIGA ADELANTE Sporting                                |
| J41 LIGA ADELANTE Spoting - Sabadel, Knac                                                                                                    | 15 J41 LIGA ADELANTE Sporing - Sabadelinec            | J41 LIGA ADELANTE Sporing - Sabadel.np4            | 08/06/2015 |               | 41U41 LISA ADELANTE Sporting -                               |
|                                                                                                    | 17 J41 LIGA ADELANTE Sporting - Sabadel_2.nat         | J41 LIGA ADELANTE Spoting - Sabadel mp4            | 13/06/2015 | 5             | 41V41 LIGA ADELANTE Sporting                                 |

Om toegang te krijgen tot de presentaties, de Tijdsbalk of het bewerkingveld voor het bekijken en registreren, dubbelklikt u op de gewenste naam van een video met de groene database gegevens en selecteert u de optie waarin u geïnteresseerd bent.

Als de database gegevens in rood worden weergegeven, betekent dit dat de hieraan gekoppelde video zich op een andere locatie bevindt dan de laatste keer dat u deze hebt gebruikt, dat de video een andere naam heeft gekregen of dat de video is verwijderd. Als de video nog steeds bestaat, kunt u deze hieraan koppelen door op de rode database gegevens van de betreffende video te dubbelklikken en de video te zoeken op de locatie waar u de video naar hebt verplaatst.

U kunt de volgende bewerkingen uitvoeren:

- Submappen aanmaken: klik op de gewenste map en klik vervolgens op 🌄.
- Mappen (en de database die deze bevatten) of database verwijderen: klik

op de gewenste map en klik vervolgens op

- Favoriete map toewijzen: Klik op de gewenste map en klik vervolgens op

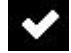

- Directory van de mappen selecteren: Klik op 😟 en selecteer de directory.

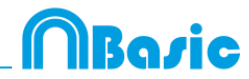

# **3. CATEGORIES SJABLOON**

| 3.1 Categories sjabloon icons    | Pag.17 |
|----------------------------------|--------|
| 3.2 Categories sjabloon aanmaken | Pag.19 |

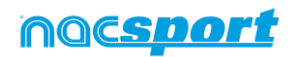

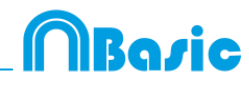

# 3.1 Categories sjabloon icons

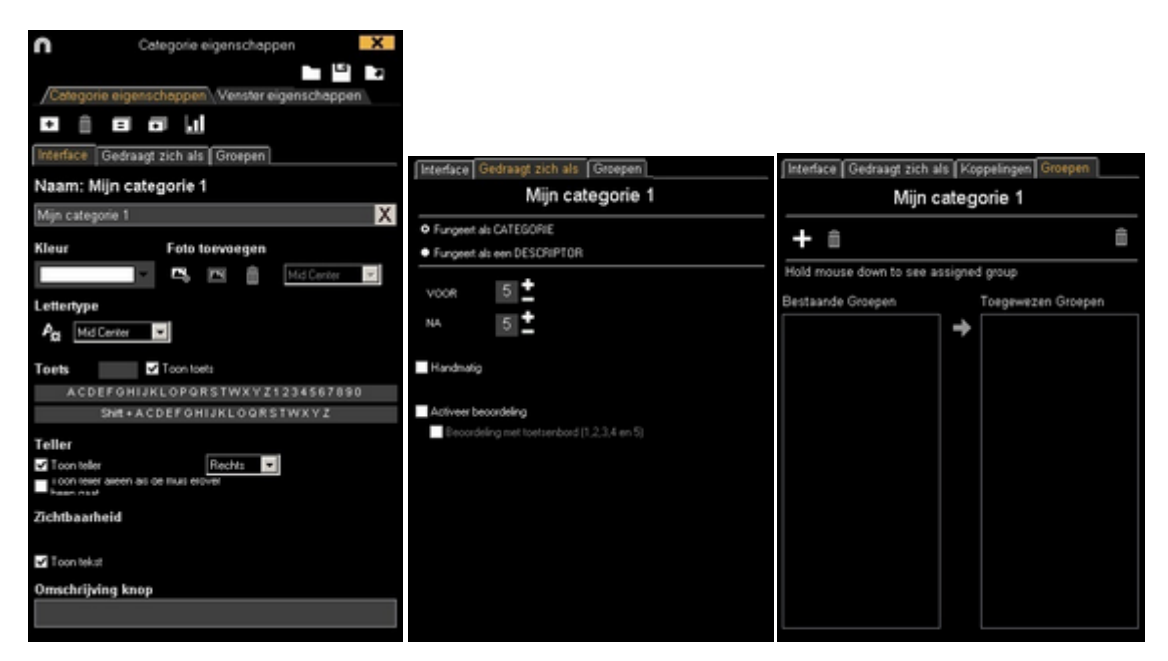

#### A) Button properties

Ш

+ Maakt een nieuwe categorie (grafische knop) aan.

Verwijdert alle categorieën die in het huidige sjabloon zijn aangemaakt.

Opent het venster om het aangemaakte categorie sjabloon een naam te geven en op te slaan.

E Kent de eigenschappen van de blauw gemarkeerde categorie toe aan de geselecteerde categorieën.

+ Maakt een exacte kopie van de geselecteerde categorie (grafische knop) inclusief alle instellingen hiervan.

Maak een dashboard

> Exporteer het sjabloon naar Tag&go Open een al bestaand sjabloon

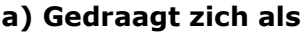

Copent het venster om het lettertype en de kleur van de tekst van de categorie te veranderen.

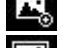

Opent het venster om een foto aan een categorie (knop)toe te wijzen.

Herschaalt de toegewezen foto aan de grootte van de categorie (knop).

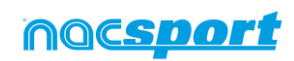

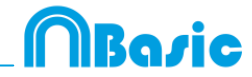

#### B) Categories window properties

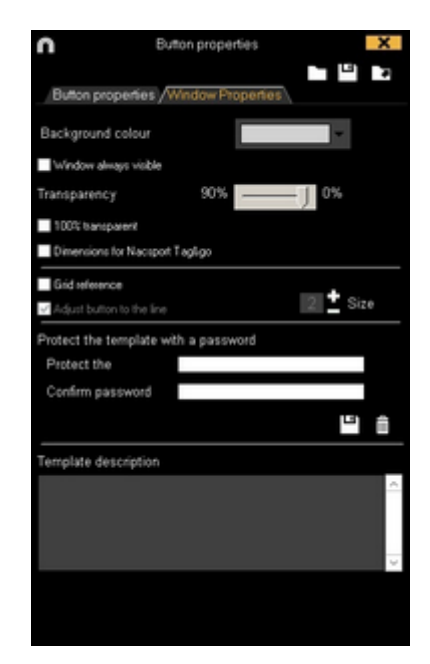

Beveilig het categorie sjabloon met een wachtwoord

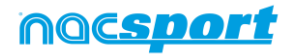

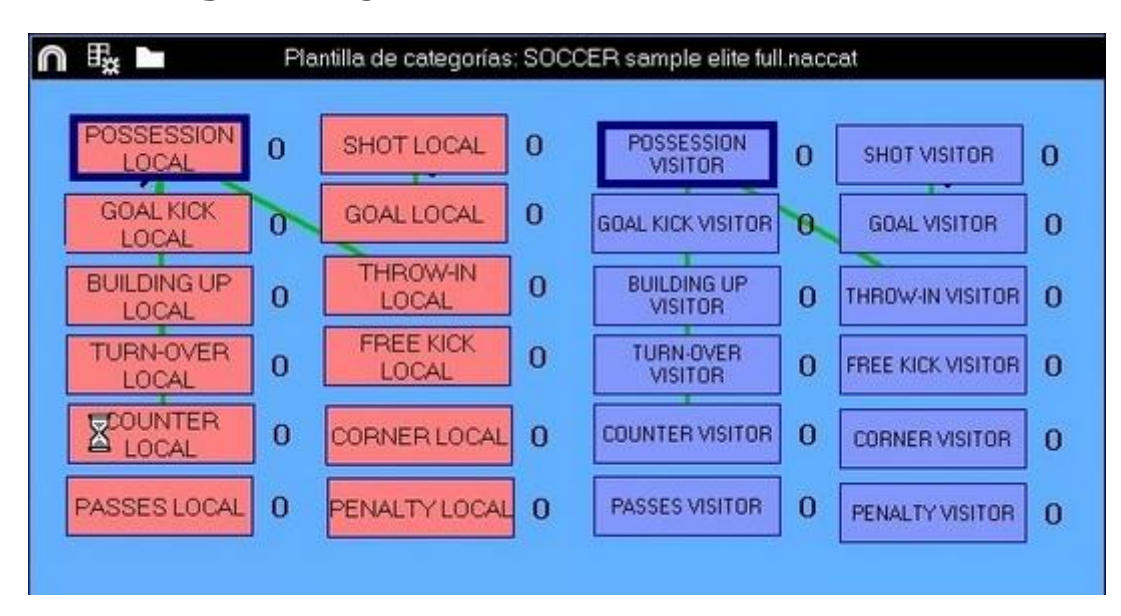

# 3.2 Categories sjabloon aanmaken

#### 3.2.1 Categories

Maakt een nieuwe categorie (grafische knop) klik op **+**, of dubbelklik op de achtergrond van het sjabloon.

U kunt ook een aangepaste knop voor een categorie maken door op **A** te klikken en teken hierna de gewenste vorm van de knop

Standaard worden categorieën aangemaakt met de instelling 'automatisch' ( met een vooraf ingesteld aantal seconde voor- en na de klik op de knop ) maar u kunt de knop ook aanmaken met de instelling 'handmatig' ( klik op de knop om het registreren te starten en nogmaals op de knop om het registreren te beëindigen ).

Om de vooraf ingestelde tijd van de automatische categorieën te wijzigen klik op

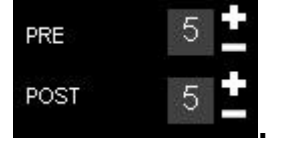

Om automatische categorieën te wijzigen in handmatige categorieën klik op

#### 3.2.2 Meer opties om het categorie sjabloon aan te maken

#### 3.2.2.1 Grafische opties.

Om de positie van een knop te verplaatsen klik op de knop en sleep deze naar de gewenste positie

Om de volgorde van de knop te wijzigen, klik met de rechtermuisknop op de knop en selecteer **Naar de achtergrond** of **Op de voorgrond**,Met deze optie, is het mogelijk om met de knoppen te werken als lagen, u kunt ze nu op de voorgrond of achtergrond instellen.

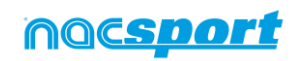

Rosic

Om de grootte van de knop te wijzigen houdt de ALT toets in gedrukt en versleep de rechter onder hoek van de knop, or keep pressing the Shift+Alt keys in order to keep the original the aspect ratio.

Kleur

Om de kleur van de knop te wijzigen klik op

Om een afbeelding (foto) toe te voegen aan een knop klik op 🖾 klik hierna op

Om het lettertype en de kleur van een knop te wijzigen klik op ⁄ 🔭.

Om de laatste wijziging ongedaan te maken klik op Ctrl+Z

Om een knop te gebruiken als een kader , klik op 🗖 Inactieve knop

Selecteer **Tag&go afmetingen** om een sjabloon aan te maken met vooraf ingestelde maten voor Nacsport Tag&go.

#### 3.2.2.2 Egaliseer eigenschappen en kloon knoppen.

Om de eigenschappen van knoppen te egaliseren ( categorieën of descriptors ),

kies de gewenste knoppen, klik op 🔳 en kies voor de eigenschappen die u wilt egaliseren.

Om een knop te klonen (alle eigenschapp<u>en v</u>an de nieuwe knop zijn hetzelfde als

de originele knop) kies een knop, klik op  $\blacksquare$  en selecteer het aantal knoppen die u wilt aanmaken

#### 3.2.2.3 Sneltoetsen toevoegen

Kies een knop en kies hierna één van de sneltoetsen in de lijst hieronder.

| Beschikbare sneltoesten:                                                 | Х  |
|--------------------------------------------------------------------------|----|
| ACDEFGHIJKLOPQRSTUWXYZ1234567890                                         |    |
| F1 F2 F3 F4 F5 F6 F7 F8 F9 F10 F11 F12                                   |    |
| Shift+ACDEFGHIJKLOQRSTUWXYZ1234567890                                    | )  |
| Shift + F1 F2 F3 F4 F5 F6 F7 F8 F9 F11 F12                               |    |
| Ctrl+ACDEFGHIJKLOPQRSTUWXY1234567890                                     |    |
| Ctrl + F1 F2 F3 F4 F5 F6 F7 F8 F9 F11 F12                                |    |
| Alt+ACDEFGHIJKLOPQRSTUWXYZ1234567890                                     | )  |
| Shift + Ctrl + A C D E F G H I J K L O P Q R S T U W X Y Z 1 2 3 4 5 6 7 | 89 |

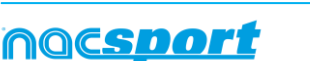

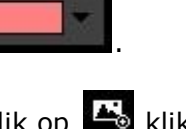

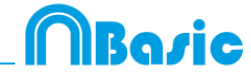

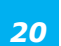

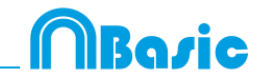

#### 3.2.2.4 Beveilig het categorie sjabloon met een wachtwoord.

#### a)Klik op de tab Venster eigenschappen

b)Voer uw wachtwoord in bij Beveilig het sjabloon met een wachtwoord

c)Voer hetzelfde wachtwoord in bij Bevestig het wachtwoord.

**d)**Klik op om de beide wachtwoorden te bevestigen en op te slaan. Indien u de beide velden wilt wissen om een nieuw wachtwoord te maken klik op het icoon.

#### 3.2.2.5 Exporteer sjablonen naar Nacsport Tag&go

Klik op het I icoon en selecteer Exporteer sjabloon naar Nacsport Tag&go

#### 3.2.2.6 Beoordeling categorie.

Met deze eigenschap kunt u een beoordeling (van 1 t/m 5) geven aan de categorie die u klikt. Dit geeft u op de Tijdsbalk de mogelijkheid om op een makkelijke manier bepaalde acties terug te vinden.

Volg deze stappen om deze eigenschap te gebruiken:

1- Selecteer een knop en klik op de optie **Activeer beoordeling** in de **tab Gedraagt zich als.** 

2- Tijdens het registreren van acties selecteer de juiste beoordeling van de categorie door hierop te klikken en klik hierna op één van de cijfers die dan verschijnen.

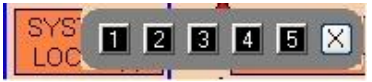

3- Op de Tijdsbalk klik op eigen kies de beoordeling van de categorieën die u wilt bekijken.

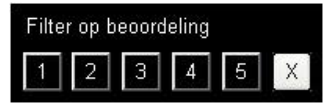

**Opmerking:** U kunt de beoordeling ook met het toetsenbord aangeven met de toetsen 1 t/m 5. Indien u in het sjabloon categorieën met sneltoetsen hebt staan tussen 1 t/m 5 moet u de optie "Beoordeling met toetsenbord (1,2,3,4 en 5) aanvinken. Met deze optie kunt u het toetsenbord voor beide gebruiken, registreren van acties en het toevoegen van beoordelingen. Volg hiervoor onderstaande stappen.

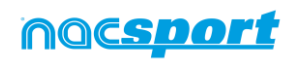

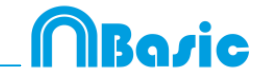

1- Klik op de cijfertoets (1,2,3,4,5) om de categorie te registreren met de hierbij behorende sneltoets

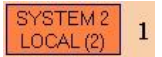

Het categorie beoordeling venster wordt automatisch geopend.

2- Geef de gewenste beoordeling door op de hierbij behorende toetst (1,2,3,4,5) te klikken en sluit het beoordeling venster door op Esc te klikken.

| F | Registra | tie zonder een bec | ordeling: |
|---|----------|--------------------|-----------|
| 1 | 00:18    | SYSTEM 2 LOCAL     |           |

Registratie met een beoordeling:

00:18 SYSTEM 2 LOCAL (4)

#### 3.2.2.7 Dashboards

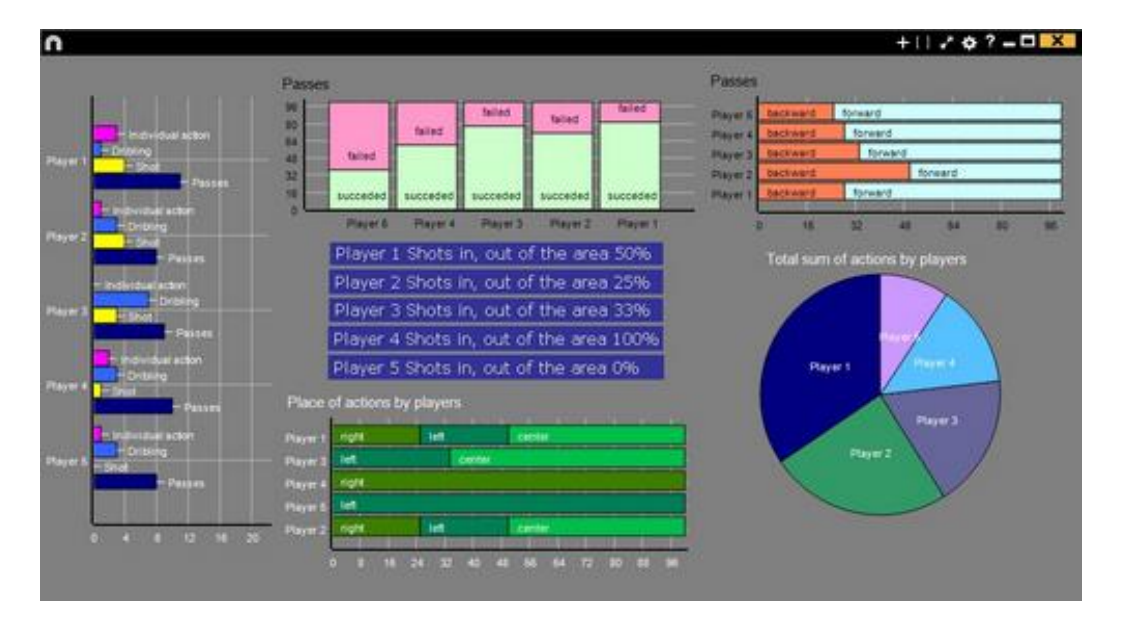

Een grafiek laat op een grafische manier de acties uit een wedstrijd of training zien, hierdoor zie je op een snelle manier wat er gebeurd is.

Klik op 🛄 om een nieuw dashboard aan te maken en selecteer 'maak een nieuwe grafiek'

Kies de gewenste grafiek en klik hierna op de categorieën die in de grafiek weergegeven moeten worden.

Klik op een element in de grafiek om de kleur ervan te wijzigen en kies de gewenste kleur. Om dezelfde kleur aan alle elementen in de grafiek te geven klik op 'Zelfde kleur van elke series'.

Rechtermuis knop op het element in het dashboard om te vergrendelen en kies de gewenste optie.

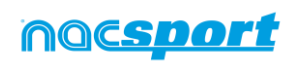

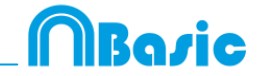

Om in plaats van het aantal keer dat een bepaalde actie voorkwam de tijd van de acties weer te geven in de grafiek klik op waarde in tijd modus

#### Aantal acties:

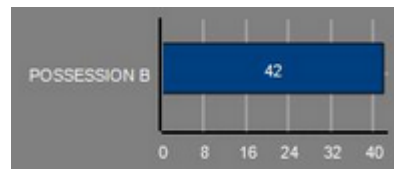

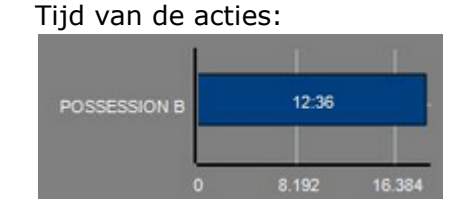

Om een grafiek aan te maken die gerelateerd is aan een groep, selecteer één van de taart- of donutgrafieken en klik op de categorieën die erin moeten. Klik hierna op 'Waarde gerelateerd aan een groep' en kies de groep met hierin de gekozen categorieën. Nu laat de grafiek de waarde van de geselecteerde actie zien in relatie tot het totaal van de groep.

Voorbeeld:

Bij het selecteren van een speler gerelateerd aan een groep met hierin alle spelers wordt het mogelijk om de prestaties van deze speler te zien ten op zichte van de prestaties van de rest van de spelers. Selecteer hiervoor de gewenste speler, selecteer hierna 'Waarde gerelateerd aan een groep' en selecteer de groep met hierin alle spelers.

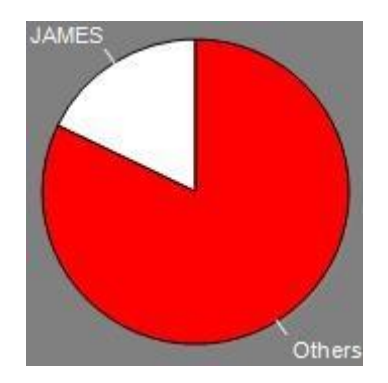

#### Labels

Labels geven op een numerieke manier de acties die zich hebben afgespeeld weer, hiermee kan snel informatie over het verloop van een wedstrijd worden bekeken. U kunt 3 verschillende soorten labels aanmaken, een tekst label, een tijd label en een data label.

Klik op 🖸 om een tekst label aan te maken en geef het label een naam. Om de

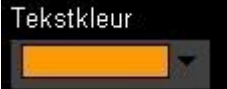

kleur van het label te wijzigen klik op **de senerge forde**. Dit label toont alleen tekst en kan gebruikt worden om het dashboard te organiseren.

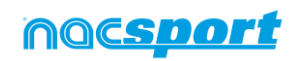

Klik op 🕑 om een tijd label aan te maken en geeft het label een naam. Om de

Tekstkleur

, dit label geeft een teller

weer die de tijd van de huidige video toont.

Klik op 🖽 om een data label te maken en selecteer de categorieën die u hierin wilt terugzien.

Voorbeeld:

Om een label te maken die het totaal aantal acties weergeeft van een speler aan veld, klik op de naam van de speller

Om de kleur van het label te wijzigen klik op

Player 1.41

Om een label een bijnaam te geven, typ de gewenste naam in het hiervoor bestemde vak en selecteer WBijnaam. Nu wordt de naam die hier is ingegeven getoond in het label.

Label zonder bijnaam

Free kick Side Shot Drill In the area = 0

Om de tekst van een label te verbergen en alleen de numerieke waarde te laten zien klik op 🗹 Tekst verbergen

Om de verstreken tijd tijdens een actie weer te geven in plaats van hoe vaak een actie plaatsvindt klik op 🗹 Waarde in tijd modus

Aantal keer een actie voorkwam Possession A: 119

Percentage

On target = 20%

Om een label aan te maken in relatie tot een groep, selecteer de categorieën die u terug wilt zien. Klik hierna op 'Waarde gerelateerd aan een groep' en kies de groep met hierin de categorieën die u hiervoor gekozen hebt. Nu laat het label de waarde in percentage zien van de actie in relatie tot het totaal van de groep, om het als een absolute waarde te zien klik op 🗹 Absolute waarde

Houdt Shift + Alt om de ID's van de labels zichtbaar te maken. Dit helpt U om een data label te maken gerelateerd aan een ander label.

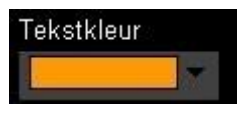

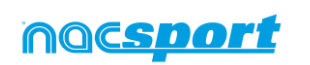

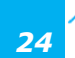

Label met bijnaam Free kick 0

Tijd van de acties:

Absolute waarde

On target = 3/15

Possession A: 35:42

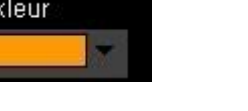

kleur van het label te wijzigen klik op

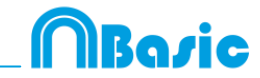

#### **3.2.2.8** Maak een knop met gebruik van een screenshot.

Met deze tool is het mogelijk om een knop aan te maken met een afbeelding hierin zonder het formaat van de afbeelding hiervan aan te hoeven passen.

Om deze tool te gebruiken moet een scherm knipprogramma worden geopend, bijvoorbeeld het knipprogramma welke standaard in Windows zit. Open de afbeelding die u wilt gebruiken selecteer gedeelte op het scherm en snij dit uit.

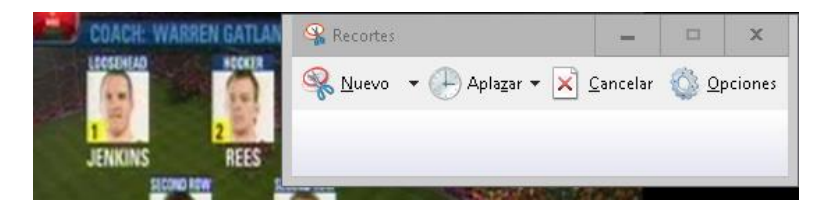

Rechter muisklik op de achtergrond van het sjabloon en klik "Plak afbeeliding en maak categorie"

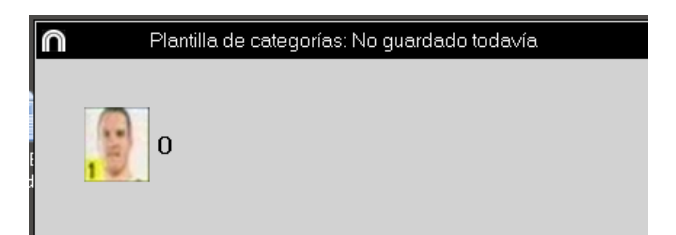

#### 3.2.2.9 Stel een afbeelding in als achtergrond

Met deze optie kunt u een afbeelding gebruiken voor de achtergrond van het sjabloon.

Om een afbeelding in te voegen klik op Venster eigenschappen, klik hierna op A en kies de afbeelding die u wilt gebruiken.

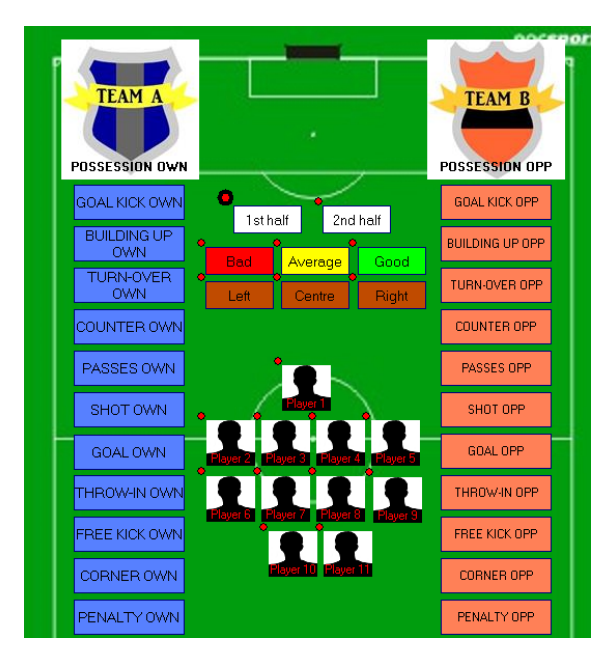

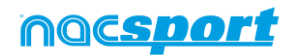

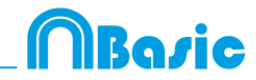

# **4. OBSERVATIE EN REGISTREREN**

| 4.1 Observatie en registreren vanuit Bestand. | Pag.27 |
|-----------------------------------------------|--------|
| 4.2 Observatie en registreren in Real Time    | Pag.30 |

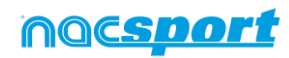

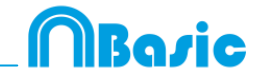

# 4.1 Observatie en registreren vanuit Bestand.

Werkomgeving waarin een videobestand wat al op de (externe) harde schijf staat opgeslagen wordt bekeken en acties kunnen worden geregistreerd middels een categorie sjabloon wat door de gebruiker is aangemaakt

Instructies:

**1.-** Klik op "Opname vanuit Bestand" in het hoofdmenu.

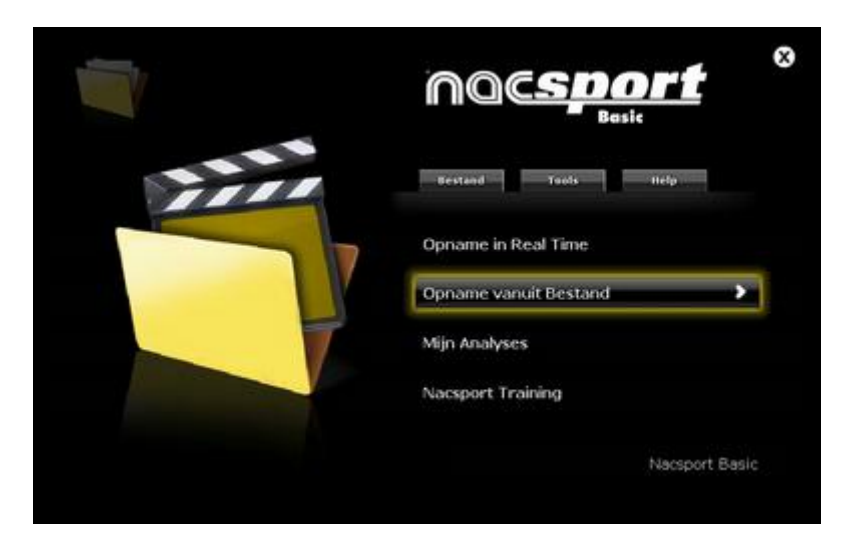

2.- Selecteer het videobestand dat u wilt bekijken en klik op "Openen".

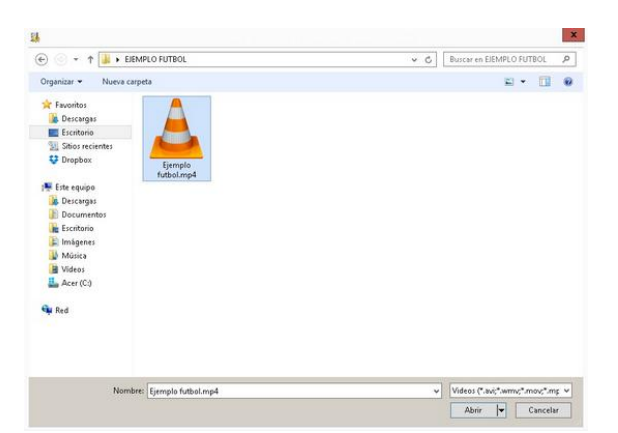

3.- Open of maak een categorie sjabloon aan om de video te maken en uw registraties te maken.

Om een categorie sjabloon aan te maken, klik op 편.

Om een categorie sjabloon te openen, klik op 🛄

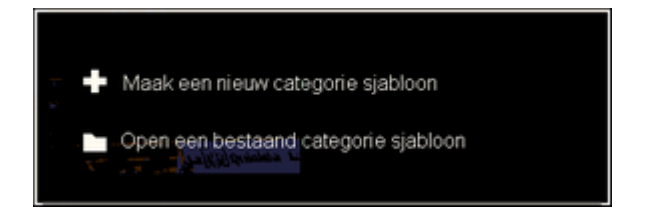

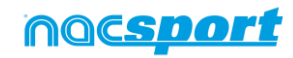

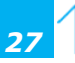

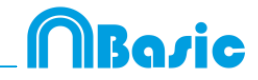

# 4.- Om acties te registreren klikt u op is of op de optie "Acties registeren".

klik op het videobeeld om het afspelen van de video te starten en klik vervolgens op de categorieën (knoppen), die u hebt aangemaakt als de betreffende actie plaatsvindt.

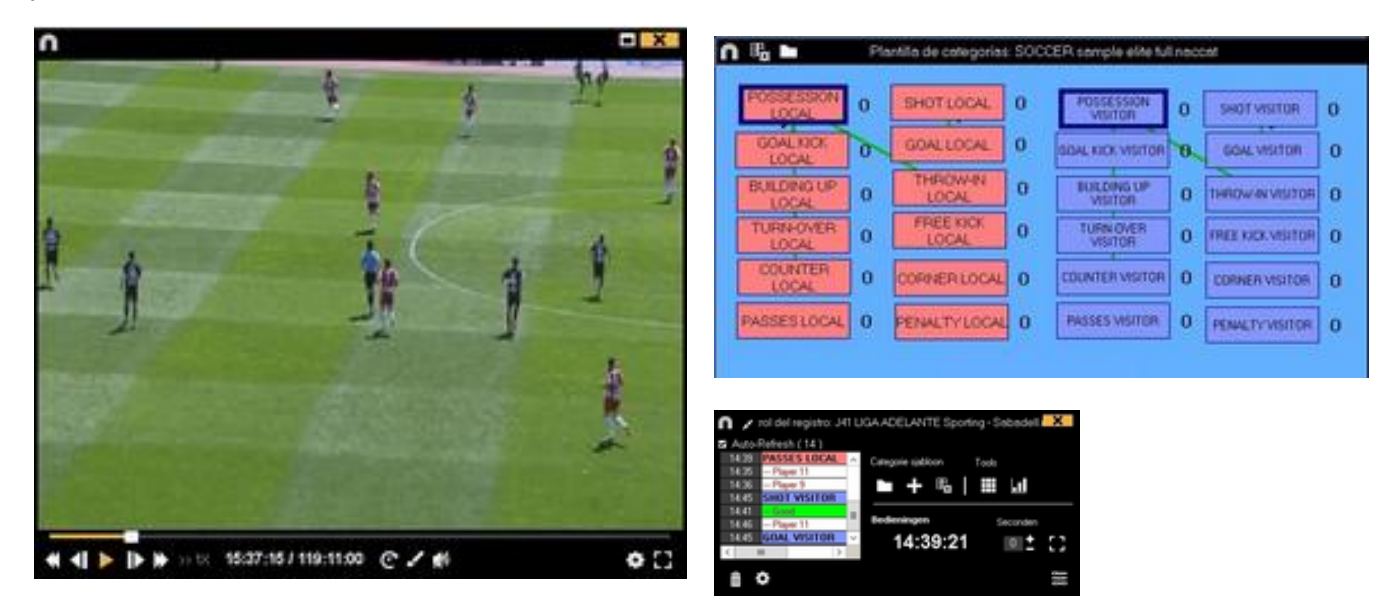

#### Klik op het icoon en selecteer Sorteer de gemaakte registraties op tijd of Sorteer de gemaakte registraties op moment van aanmaken.

1- Sorteer gemaakte registraties op tijd: de laatst getoonde actie is het laatste moment van de geregistreerde video.

2- Sorteer de gemaakte registraties op het moment van aanmaken: de laatst getoonde actie is het laatste moment wat tijdens de laatste registratie geregistreerd is.

Voorbeeld: Als een analist een wedstrijd voor de tweede keer bekijkt en midden in de video nieuwe acties registreert. Met deze tool is het mogelijk om te kiezen hoe de registraties getoond worden in het registratie bedieningsvenster: de laatste die getoond wordt, is de laatste in de video in chronologische volgorde of de laatst geklikte registratie. Het doel hiervan is om snel de laatst geklikte registratie terug te bekijken ongeacht waar deze in chronologische volgorde voorkomen in de video.

Om het afspelen van de video te pauzeren klikt u op het videobeeld.

Om een tekening te maken in de huidige frame van de video klik op **v**. deze tekening wordt opgeslagen in de database

Houdt de 🔟 toets ingedrukt om de sneltoetsen van uw knoppen te zien.

Klik op en kies de gewenste grootte van het venster welke u wilt gebruiken. De grootte van het venster wordt bepaald door de resolutie van de video die op dat moment wordt afgespeeld.

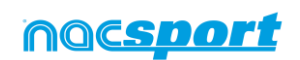

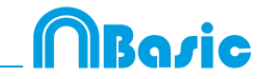

afspeelsnelheid

Om snel knoppen aan te passen klik met de rechter muisknop op de gewenste knop en kies wat u wilt aanpassen uit het drop-down menu

|     | Menu Categorieën :                         |
|-----|--------------------------------------------|
| De  | naam van de categorie bewerken             |
| Ver | ander de naam van de descriptor            |
| De- | activeer Automatische Toevoegen descriptor |
| Act | iveer Automatisch Toevoegen descriptor     |

Om een notitie toe te voegen aan een reeds geregistreerde categorie klik met de rechtermuis knop op de registratie in de box aan de linkerkant van het registratie controle venster en voeg de notitie toe, standaard zijn de notities hetzelfde als de

descriptors van de categorie, om de notitie op te slaan klik op

| Auto  | Refresh ( 611 )    | 110  | Notes  | Audio note |      |
|-------|--------------------|------|--------|------------|------|
| 11.18 | TURN-OVER VISITOR  | 12   | Notes. |            | 1    |
| 11116 | POSSESSION VISITOR | 1.0  | 1000   |            |      |
| 11.40 | TURN-OVER LOCAL    | 191  |        |            |      |
| 11:40 | POSSESSION LOCAL   |      |        |            | 1.00 |
| 11541 | NOT PLAYING        | 10   |        |            | × 1  |
| 11.51 | THROW IN VISITOR   | 18 - |        |            |      |
| 0     | -                  | >    |        |            | ~    |

Om geregistreerde acties af te spelen, te vergelijken, te classificeren of te wijzigen,

klik op te open de Tijdsbalk

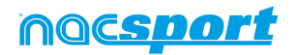

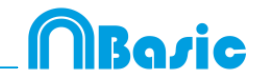

# 4.2 Observatie en registreren in Real Time.

Werkomgeving waar de videobeelden worden bekeken vanaf een externe bron (videocamera, video-converter), die is aangesloten op de FireWire poort van de computer. Tegelijkertijd dat een videobestand wordt gecaptured naar de harde schijf kan de gebruiker middels een categorie sjabloon de acties die plaatsvinden registeren.

D.w.z., de video wordt gecaptured en tegelijkertijd kunnen de acties geregistreerd worden. Hierna heeft de gebruiker alle geregistreerde acties op de Tijdsbalk waar deze nog eenvoudig kunnen worden bewerkt en kunnen worden geanalyseerd.

Instructies:

#### 1.- Sluit de camera aan op de PC

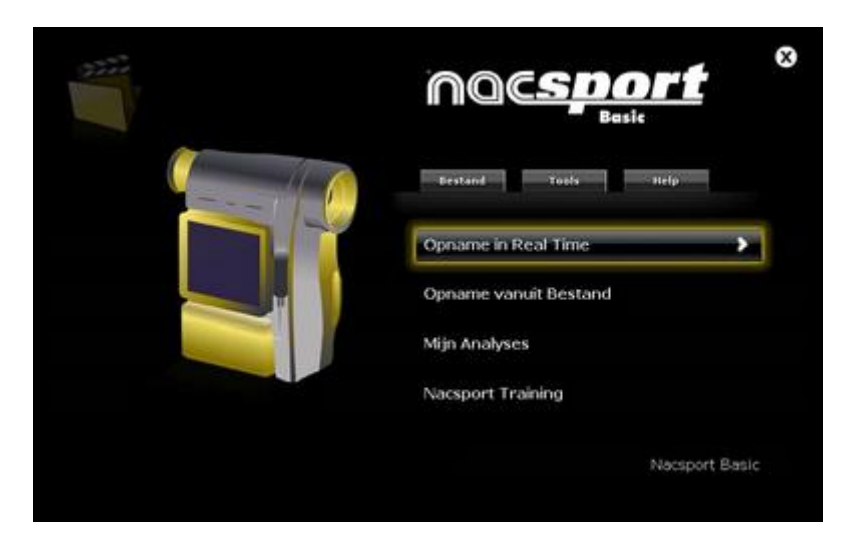

2.- Klik op "Opname in Real Time" in het hoofdmenu.

3.- Voer de naam van het videobestand dat u wilt vastleggen. Klik vervolgens op "Opslaan".

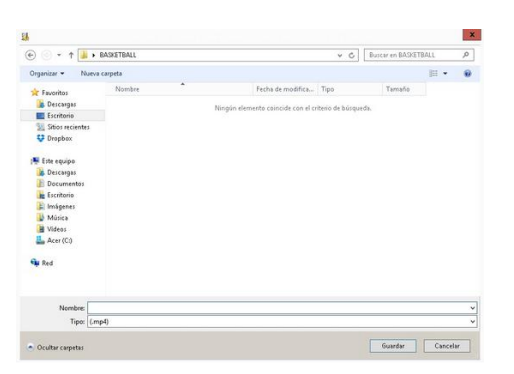

#### 4.- De video wordt gecaptured in MP4-formaat en gecomprimeerde kwaliteit.

Als u de instellingen voor het capturen van de video wilt wijzigen, klik op (device configureren)

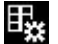

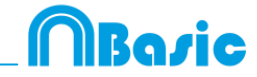

# 5.- Open of maak een categorie sjabloon aan om de video te maken en uw registraties te maken.

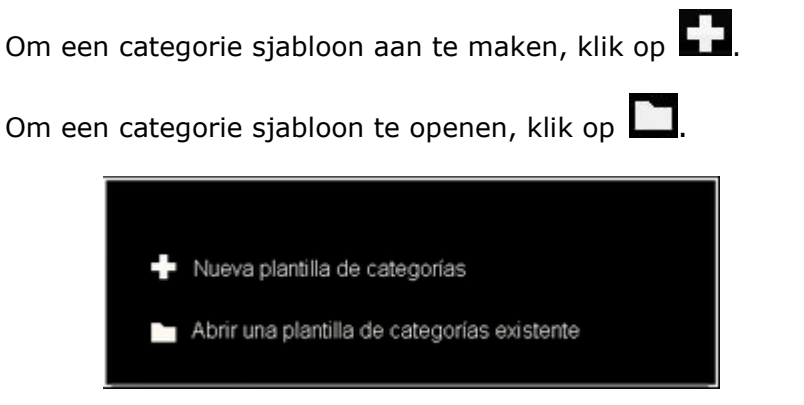

#### 6.- Om met het capturen van de video te beginnen, klikt u op

Vervolgens klikt u op de categorieën (knoppen), die u hebt aangemaakt, als de betreffende actie plaatsvindt.

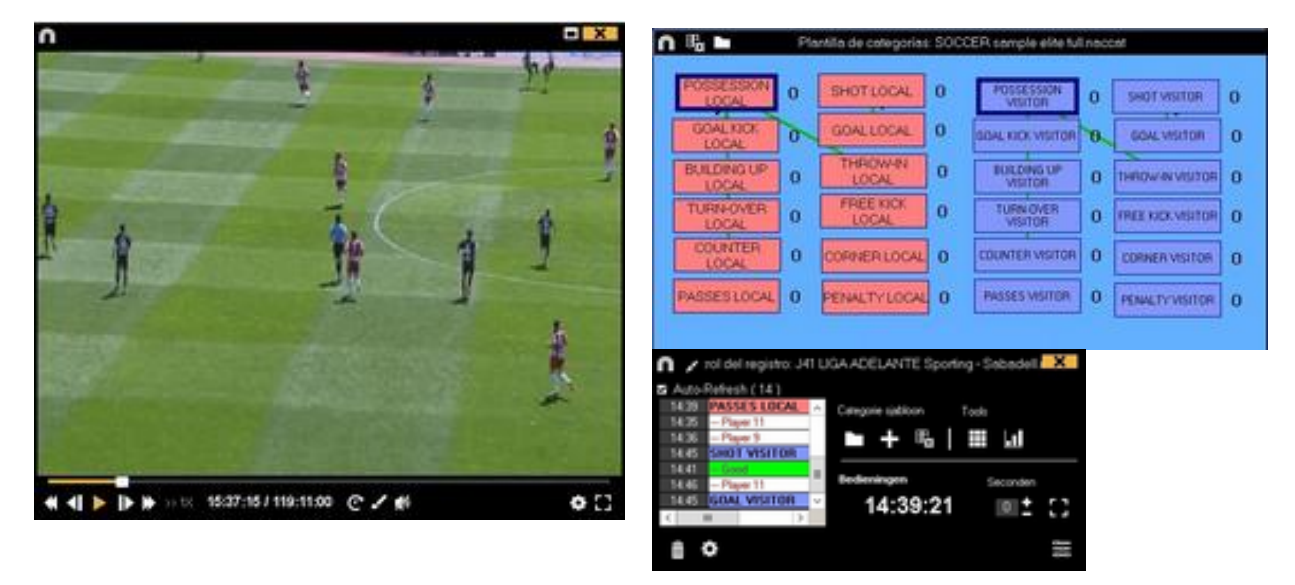

Om het capturen van de video tijdelijk te pauzeren, klikt u op lacksquare

Klik op het **i coon en selecteer Sorteer de gemaakte registraties op tijd** of **Sorteer de gemaakte registraties op moment van aanmaken**.

1- Sorteer gemaakte registraties op tijd: de laatst getoonde actie is het laatste moment van de geregistreerde video.

2- Sorteer de gemaakte registraties op het moment van aanmaken: de laatst getoonde actie is het laatste moment wat tijdens de laatste registratie geregistreerd is.

Voorbeeld: Als een analist een wedstrijd voor de tweede keer bekijkt en midden in de video nieuwe acties registreert. Met deze tool is het mogelijk om te kiezen hoe de registraties getoond worden in het registratie bedieningsvenster: de laatste die getoond wordt, is de laatste in de video in chronologische volgorde of de laatst geklikte registratie. Het doel hiervan is om snel de laatst geklikte registratie terug te bekijken ongeacht waar deze in chronologische volgorde voorkomen in de video.

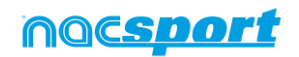

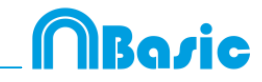

Om een tekening te maken in de huidige frame van de video klik op **Z**. deze tekening wordt opgeslagen in de database

Om snel knoppen aan te passen klik met de rechter muisknop op de gewenste knop en kies wat u wilt aanpassen uit het drop-down menu

Menu Categorieën :

De naam van de categorie bewerken Verander de naam van de descriptor De-activeer Automatische Toevoegen descriptor Activeer Automatisch Toevoegen descriptor

Om een notitie toe te voegen aan een reeds geregistreerde categorie klik met de rechtermuis knop op de registratie in de box aan de linkerkant van het registratie controle venster en voeg de notitie toe, standaard zijn de notities hetzelfde als de

descriptors van de categorie, om de notitie op te slaan klik op

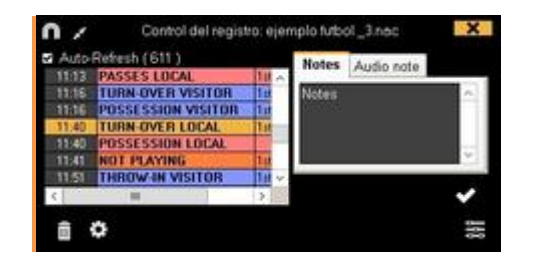

Om geregistreerde acties af te spelen, te vergelijken, te classificeren of te wijzigen, klik op te open de Tijdsbalk

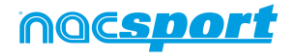

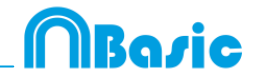

# **5. TIJDSBALK**

Deze werkomgeving bevat alle geregistreerde acties die middels categorieën (rijen) op een makkelijke manier op de Tijdsbalk worden weergegeven. Hieronder worden alle opties van de Tijdsbalk beschreve

5.1 Tijdsbalk iconen

5.2 Tijdsbalk tool

Pag.34

Pag.35

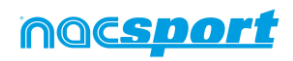

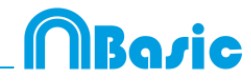

# 5.1Tijdsbalk iconen

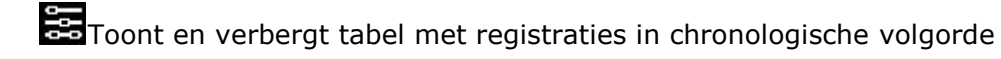

Toont tool voor het maken van presentaties van de gewenste acties/registraties

Toont tool voor het maken van een videobestand van de categorieën in verschillende videoformaten

Toont tool voor het maken van een reeks frames van de geselecteerde registratie

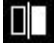

Toont tool voor het vergelijken van twee of meer geselecteerde registraties

Gaat terug naar het scherm om acties te registeren

Toont tool voor het instellen van de registraties in de tijdsbalk

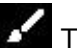

🖌 Teken tool

🔟 Verwijdert de geselecteerde registratie uit de database.

Opent het venster om de eigenschappen van de geselecteerde registratie te bewerken in de Tijdsbalk.

Laat het eerste frame van iedere categorie zien en ook alle tekeningen indien aanwezig

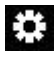

🔅 Opties Tijdsbalk

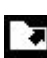

Opent opties om te exporteren

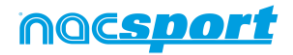

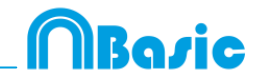

# 5.2 Tijdsbalk tool

| a. <u>Toon / verberg lijst met registraties</u>     | Pag.36 |
|-----------------------------------------------------|--------|
| b. <u>Presentaties</u>                              | Pag.37 |
| c. <u>Een video maken</u>                           | Pag.42 |
| d. <u>Frame maker</u>                               | Pag.44 |
| e. <u>Acties vergelijken</u>                        | Pag.45 |
| f. <u>Tijdsbalk aanpassen</u>                       | Pag.46 |
| g. <u>Teken tool</u>                                | Pag.47 |
| h. <u>Eigenschappen venster van de registraties</u> | Pag.48 |
| i. <u>Tijdsbalk opties</u>                          | Pag.49 |
| j. <u>Exporteren</u>                                | Pag.50 |
| k. <u>Dashboards</u>                                | Pag.51 |

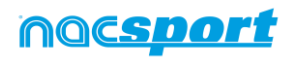

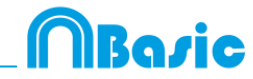

#### 5.2.1 Toon / verberg lijst met registraties

Deze tool toont of verbergt de lijst met de registraties in de Tijdsbalk op een eenvoudige manier.

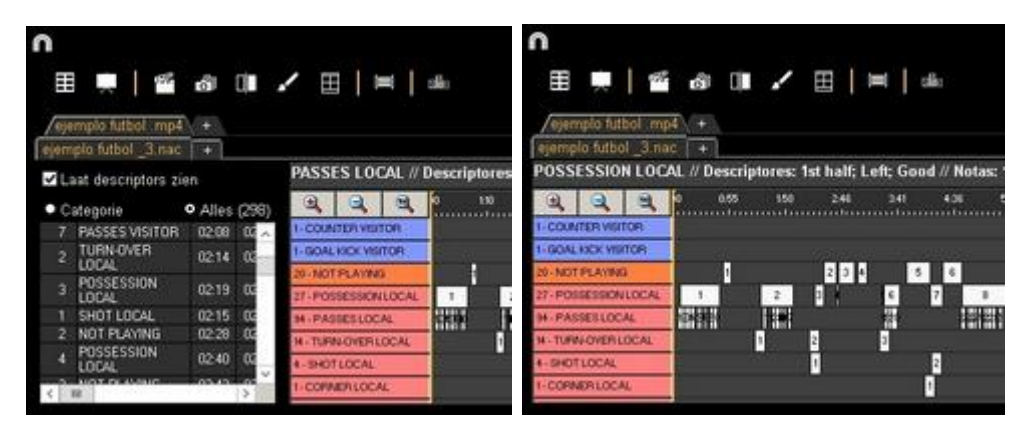

Registraties kunnen getoond worden per categorie of op chronologische volgorde.

| mplo futbol .mp  | <u>4</u> +                                                                                                    |                                                                                                    | /eje                                                                                                    | emplo futbol .mp4                                                                                                    | <b>i</b> +                                                                                                    |                                                                                                    |
|------------------|----------------------------------------------------------------------------------------------------|----------------------------------------------------------------------------------------------------|----------------------------------------------------------------------------------------------------|----------------------------------------------------------------------------------------------------|----------------------------------------------------------------------------------------------------|----------------------------------------------------------------------------------------------------|
| plo futbol _3.na | ic +                                                                                                    |                                                                                                    | ejen                                                                                                    | nplo futbol _3 nac                                                                                                    |                                                                                                    |                                                                                                    |
| aat descriptors  | zien                                                                                                    | х                                                                                                    | 1                                                                                                    | .aat descriptors :                                                                                                    | zien                                                                                                    |                                                                                                    |
| ategorie(4)      | <ul> <li>Alles</li> </ul>                                                                                                 |                                                                                                    |                                                                                                    | Categorie                                                                                                    | • Alles                                                                                                    | (298                                                                                                    |
| SHOT LOCAL       | 02:15                                                                                                    | 02:25                                                                                                    | 1                                                                                                    | TURN-OVER<br>VISITOR                                                                                                    | 00.00                                                                                                    | 00.^                                                                                                    |
| SHOT LOCAL       | 09.43                                                                                                    | 09.53                                                                                                    | 1                                                                                                    | POSSESSION                                                                                                    | 00.07                                                                                                    | 00                                                                                                    |
| SHUTLULAL        | 13.31                                                                                                    | 13:41                                                                                                    | 1                                                                                                    | PASSES LOCAL                                                                                                    | 00.05                                                                                                    | 00                                                                                                    |
|                  |                                                                                                    |                                                                                                    | 2                                                                                                    | PASSES LOCAL                                                                                                    | 00.10                                                                                                    | 00                                                                                                    |
|                  |                                                                                                    |                                                                                                    | 3                                                                                                    | PASSES LOCAL                                                                                                    | 00.13                                                                                                    | 00                                                                                                    |
|                  |                                                                                                    |                                                                                                    | 4                                                                                                    | PASSES LOCAL                                                                                                    | 00.18                                                                                                    | 00                                                                                                    |
|                  |                                                                                                    |                                                                                                    | 5                                                                                                    | PASSES LOCAL                                                                                                    | 00.22                                                                                                    | 00 ~                                                                                                    |
| 888              |                                                                                                    | >                                                                                                    | <                                                                                                    | 111                                                                                                    |                                                                                                    | >                                                                                                    |
|                  | mplo futbol _3 na<br>alt descriptors<br>ategorie(4)<br>SHOT LODAL<br>SHOT LODAL<br>SHOT LODAL<br>SHOT LODAL<br>SHOT LODAL | mplo futbol .mp4 +<br>plo futbol _3.nac +<br>aat descriptors zien<br>ategorie (4) Alles<br>SHOT LOCAL 02:15<br>SHOT LOCAL 02:43<br>SHOT LOCAL 13:31 | mplo futbol _mp4         +           plo futbol _3.nac         +           sat descriptors zien         X           ategorie (4)         • Alles           SHOT LOCAL         02:15           SHOT LOCAL         04:14           SHOT LOCAL         09:43           SHOT LOCAL         13:31           SHOT LOCAL         13:31 | mplo futbol .mp4 +<br>plo futbol _3.nac +<br>sat descriptors zien x ↓<br>ategorie(4) ● Alles ● 0<br>SHOT LOCAL 0215 02:25<br>SHOT LOCAL 04:14 04:24<br>SHOT LOCAL 09:43 09:53<br>SHOT LOCAL 13:31 13:41<br>1<br>2<br>3<br>3<br>4<br>5 | Implo futbol .mp4 +       /ejemplo futbol .mp4         plo futbol .3.nac +       ejemplo futbol .3.nac         aat descriptors zien       X         ategorie (4)       • Alles         SHOT LOCAL       0215         SHOT LOCAL       0215         SHOT LOCAL       03:13         SHOT LOCAL       03:13         SHOT LOCAL       03:13         SHOT LOCAL       03:13         SHOT LOCAL       03:13         SHOT LOCAL       13:31         1       PASSES LOCAL         2       PASSES LOCAL         3       PASSES LOCAL         4       PASSES LOCAL         5       PASSES LOCAL         5       PASSES LOCAL | Implo futbol .mp4 +       ejemplo futbol .mp4 +         ipplo futbol _3.nac +       ejemplo futbol .mp4 +         aat descriptors zien       X         at descriptors zien       X         at descriptors zien       X         SHOT LOCAL       0215       0225         SHOT LOCAL       0315       0225         SHOT LOCAL       0343       0953         SHOT LOCAL       1331       1341         1       PASSES LOCAL       0001         3       PASSES LOCAL       0013         4       PASSES LOCAL       0013         5       PASSES LOCAL       0013 |

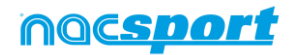

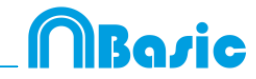

## 5.2.2 Presentaties

Met deze tool kunt u een lijst met registraties samenstellen om een presentatie te maken en deze te laten zien of er een video van te maken

| n    |                       |     |        |     |        | Presentaciones - #          | 12 Notes: 1 | sthalt |                        |         |      | - 0      | X  |
|------|-----------------------|-----|--------|-----|--------|-----------------------------|-------------|--------|------------------------|---------|------|----------|----|
| -    | +   ▶ ≝               |     |        | Ξ   | ß      |                             |             |        |                        |         |      |          |    |
| Pres | entaties - Duur 05:38 |     |        | 13R | egistr | aties voor de geselecteerde |             |        |                        |         |      |          |    |
|      | Liefa                 | 114 | Term   |     |        | Nami                        | Stat        | Ende   | Video                  | Ingoise | Audo |          | 0e |
|      | TURN-OVER LOCAL       |     |        | 2   |        | ELIAN OVER VISITOR #2       | .00.41      | 00.51  | Agm. lodtuf sigmen     |         |      | Tor Ivel |    |
| 12   | THE ROLL BUSILITIES.  | 11  | 02-04  | 3   | E      | TURN OVER VISITOR # 1       | 0152        | 02:03  | eyengin futbol rept    |         |      | Lot had  |    |
|      | TOTICIENTISTICS       | 14  | 00.000 | 4   | E      | TURN OVER VISITER # 4       | 02.37       | 02.47  | ejempic tutbol imp4    |         |      | Tor half |    |
|      | SHOT LOCAL            |     | 00.40  | 5   | 12     | TURN OVER VISITOR #5        | 0.2         | 05.25  | ejempio futbol sip4    |         |      | 2.0144   |    |
|      | SHOT VISITOR          |     | 00.30  |     | 8      | FURNIOVER VISITOR #6        | 06.36       | 06.48  | epergia habol .mp4     |         |      | 1 p hall |    |
|      |                       |     |        | 7   | 10     | TURN OVER VISITOR #7        | 07.54       | 08.04  | international states   | 0       |      | Tel hall |    |
|      |                       |     |        |     |        | TUNN-OVER VISITOR B.B       | 00.42       | 08.52  | eyenpic futbol mpil    |         |      | In her   |    |
|      |                       |     |        | 10  |        | SURVICE WITCH # 9           | 11 10       | 11.20  | Form locituit oligonge | 0       |      | 1 minut  |    |
|      |                       |     |        | 10  | 12     | TURN OVER VISITOR # 10      | 12.24       | 1234   | epergila futbol .mp4   | 0       |      | Tori had |    |
|      |                       |     |        | 11  | 8      | TURN OVER VISITOR # 11      | 34.15       | 14.35  | eyengki futbol mpit    |         |      | Lit had  |    |
|      |                       |     |        | 12  | 1      | TURN OVER WEITOR # 12       | 15.55       | 16:01  | ejempki futbol .mp4    |         |      | 10.1ul   |    |
|      |                       |     |        | 13  | 2      | TURN OVER VISITOR # 13      | 19.24       | 13:34  | eyempils hutbol .mp4   |         |      | Tor half | 10 |
| -C   | 11 M 11               |     | )      | C.  |        | 10                          |             |        |                        |         |      |          |    |

#### 5.2.2.1 Een presentatie maken

Om een presentatie te maken klik op **be** op de Tijdsbalk en dan op **"Maak een nieuwe presentatie"** 

Maak een nieuwe lijst door op te drukken, u kunt de naam van de lijst wijzigen door er op te dubbelklikken

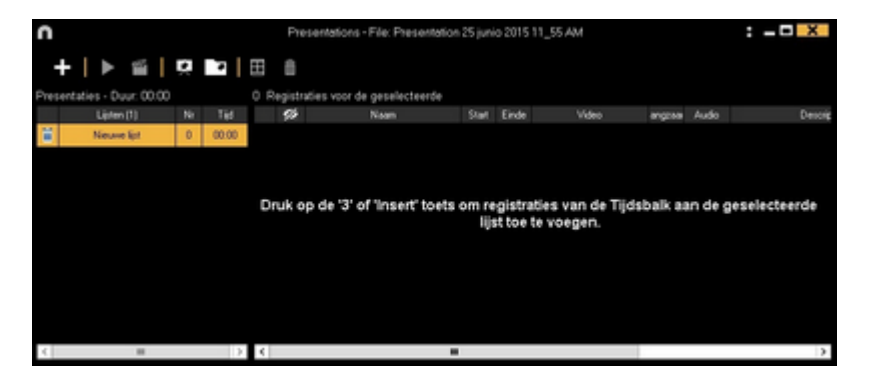

Kies de gewenste registratie(s) en druk op de 3 toets om de registratie(s) toe te voegen aan de lijst.

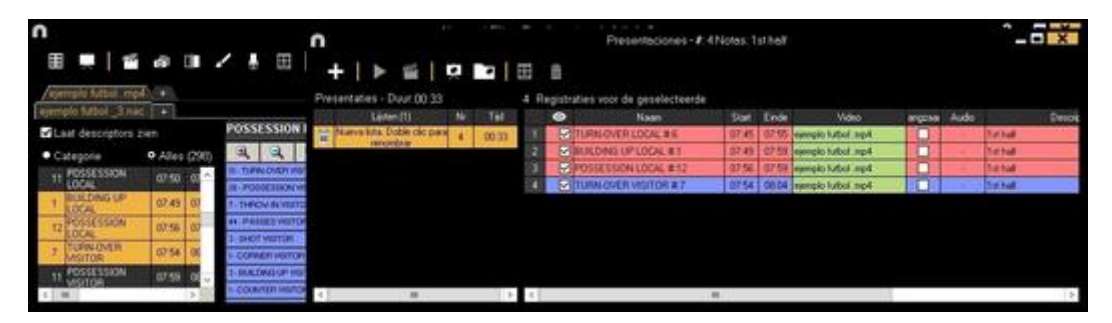

U kunt registraties kiezen aan de linkerkant op de Tijdsbalk, vanuit de Matrix of vanuit de Zoek functie.

Om een lijst te verwijderen klik op 🛅.

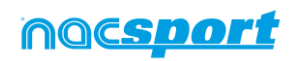

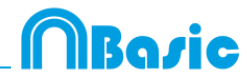

Registraties bewerken in de presentatie:

Om een registratie te bewerken in een presentatie dubbelklik erop of klik op 🔳

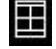

TURNOVER VISITOR #7

In dit venster kunt u notities toevoegen, tekeningen maken en ook de duur van de registratie aanpassen.

Om de duur van een registratie aan te passen klik aan het begin of het einde van

de registratie en wanneer de muis hierin verandert 🖙 sleep de registratie naar het gewenste moment.

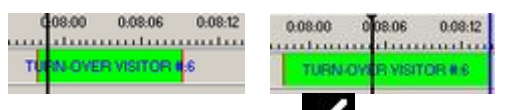

Om een tekening te maken, klik op **M** op het moment in de video waar u een tekening wilt maken. Deze tekening wordt in uw database opgeslagen en wordt getoond in de presentatie..

Om een afbeelding toe te voegen, klik op 🖾 op het moment in de video waar u de afbeelding wilt toevoegen. Deze afbeelding wordt in uw database opgeslagen en wordt getoond in de presentatie

Om de tijd dat de tekening of afbeelding getoond moet worden te wijzigen ( aat zien gedurende

5 📩 Seconden standaard tijd is 5 seconde ) klik op

Met deze optie kunt u een al toegevoegde tekening of afbeelding wijzigen.

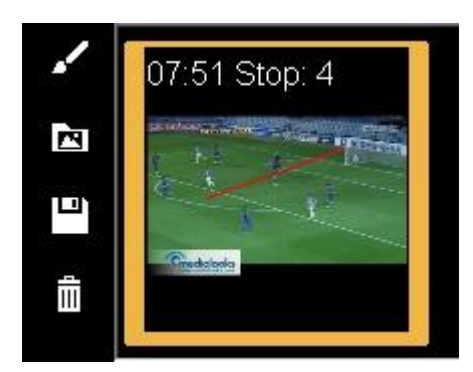

U kunt een notities toevoegen door in het hiervoor beschikbare vak te typen Om naar de volgende registratie te gaan klik op 💟

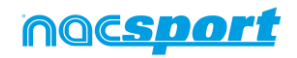

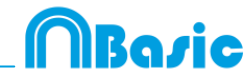

De presentatie bewerken:

U kunt de presentatie in meerdere manieren organiseren:

a) Met lijsten, elke lijst bevat een soort actie .

| Presentations - Length: 05:38 |                   |     |       |  |  |  |
|-------------------------------|-------------------|-----|-------|--|--|--|
|                               | Lists             | No. | Time  |  |  |  |
| iii                           | TURN-OVER LOCAL   | 14  | 02:20 |  |  |  |
| ii                            | TURN-OVER VISITOR | 13  | 02:08 |  |  |  |
| ii                            | SHOT LOCAL        | 4   | 00:40 |  |  |  |
| i                             | SHOT VISITOR      | 3   | 00:30 |  |  |  |

b) Door voorbladen te gebruiken, om veel acties op te splitsen.

| 7  | TURN-OVER LOCAL #12  |
|----|----------------------|
|    | TURN-OVER LOCAL # 13 |
| 9  | Shot local           |
| 10 | SHOT LOCAL #1        |
| 11 | SHOT LOCAL #2        |
| 12 | SHOT LOCAL #3        |
| 13 | SHOT LOCAL # 4       |
| 14 | Shot visitor         |
| 15 | SHOT VISITOR #1      |

Om een voorblad aan te maken klik op 😟

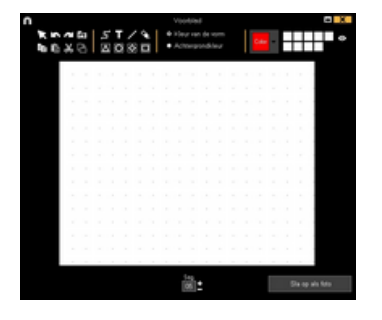

Om de laatste wijzigingen ongedaan te maken/opnieuw te doen klik op 🖾 of 💋

04

Klik op is om de reeds gemaakte voorbladen te bekijken, selecteer **volgorde** aangemaakt om de voorbladen te sorteren op aanmaak datum (meest recent of oudste eerst)

Wijzig het aantal seconden dat de voorbladen zichtbaar zijn

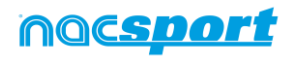

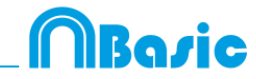

Importeer afbeeldingen als voorbladen in een presentatie.

#### Er zijn 2 opties:

**A)** Selecteer de afbeelding/afbeeldingen die u wilt importeren en sleep deze in het presentatie venster

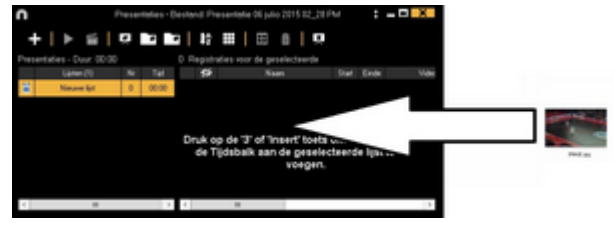

**B)** Klik op **I**, selecteer importeer foto en selecteer hierna de afbeelding/afbeeldingen om te importeren.

**Opmerking:** Elke geïmporteerde afbeelding wordt een nieuw voorblad in de presentatie.

Kopieer, knip en plak registraties in de presentatie.

**A)** Selecteer een registratie die u in een lijst wilt zetten, klik op de rechtermuisknop en kies kopiëren of knippen. Selecteer de lijst waarin u de registratie wilt plakken, klik op de rechtermuisknop en kies voor plakken.

**B)** Selecteer een registratie die u in een lijst wilt zetten, sleep die in de gewenste lijst om deze hierin te kopiëren. Door de registratie te verslepen met de Ctrl toets ingedrukt knipt en plakt u de registratie in de nieuwe lijst.

#### 5.2.2.2 Een presentatie tonen

Om een presentatie te tonen klik op

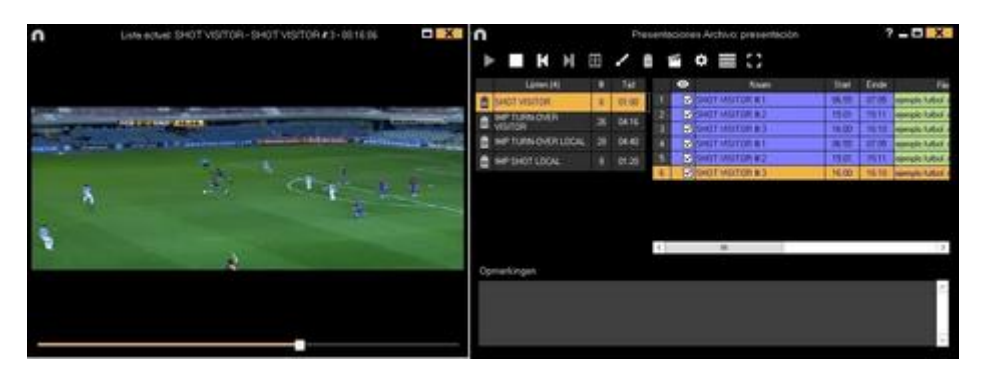

In dit venster wordt de presentatie die u heeft gekozen getoond.

Om de notities en descriptors te laten zien tijdens de presentatie klik op

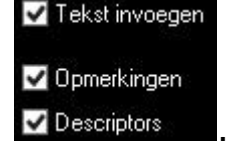

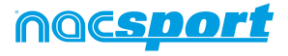

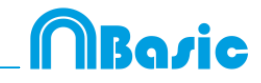

To reproduce a register after another with stopping the video, click Geluid onderdrukken

U kunt de vorige of volgende registratie laten zien door te klikken op door op de toetsen 1 en 2 te drukken.

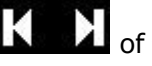

Om de video in volledig scherm te laten zien klik op 💼.

Om een video in slow motion af te spleen klik op en selecteer de gewenste

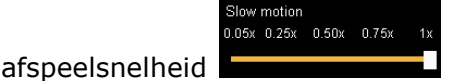

#### 5.2.2.3 Een film maken van een presentatie.

gewenste presentatie en klik op . Selecteer vervolgens het videoformaat en de kwaliteit, voer de gewenste naam in en klik op "Opslaan".

| n                  | Maak losse films: Presentaties |
|--------------------|--------------------------------|
| Video              |                                |
| Formaat mp4        | V Kwaliteit HD 1280i (16:9)    |
| Bestanden splitsen | Opslaan en maken 🔅 💾           |
|                    |                                |

Om een overgang tussen 2 registraties in de presentatie toe te voegen, klik op 📩 hierna op 'voeg overgang video toe' en selecteer de gewenste overgang.

Opmerking: De video overgang wordt alleen zichtbaar zijn in de aan te maken video. Deze wordt NIET getoond als u een presentatie met de software laat zien.

Klik op om de video te maken

| 🕘 😑 + 1 📳 + Norva capata<br>Organizar + Norva capata         | v © Burarin Neverapera ⊅            |
|--------------------------------------------------------------|-------------------------------------|
| Organizar = Nuevo cargette                                   |                                     |
|                                                              |                                     |
| Pestetta Norgan elementa la                                  | untille par el celerio de bioquedo. |
| Displace     Displace     Displace     Displace     Displace |                                     |
| Documento     Ecchoio     Mogene                             |                                     |
| Video<br>Acer(C)                                             |                                     |
| See Feel                                                     |                                     |
| Nombre: Numro registro 17 junio 2015 01,27 PM/regil          |                                     |
| Tipe: mpl (*.mpl)                                            |                                     |

Type de naam van de aan te maken video en klik op Opslaan

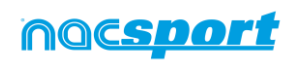

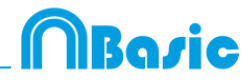

#### 5.2.3 Een video maken

Met deze tool kunt u een video maken van de geselecteerde registraties

1-Kies de registraties waarvan u een video wilt maken en klik op

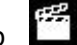

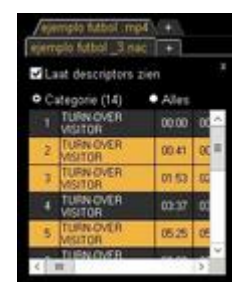

2- Kies het output formaat en de gewenste kwaliteit en klik op

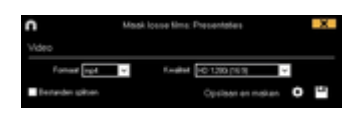

Preset te klikken komt er een drop-down menu met meer opties Door op voor de gewenste video kwaliteit

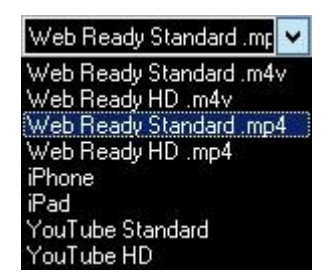

Om de notities in de video te laten zien klik op **Text** en kies de gewenste optie

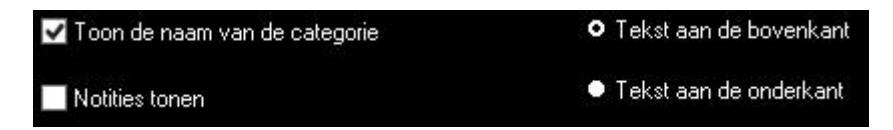

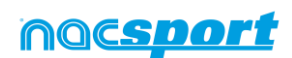

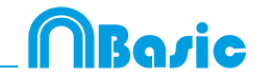

Om een logo toe te voegen in de aan te maken video, klik op  $\stackrel{\clubsuit}{\clubsuit}$  in het venster om een video te maken en klik hierna op  $\stackrel{\blacksquare}{\clubsuit}$ .

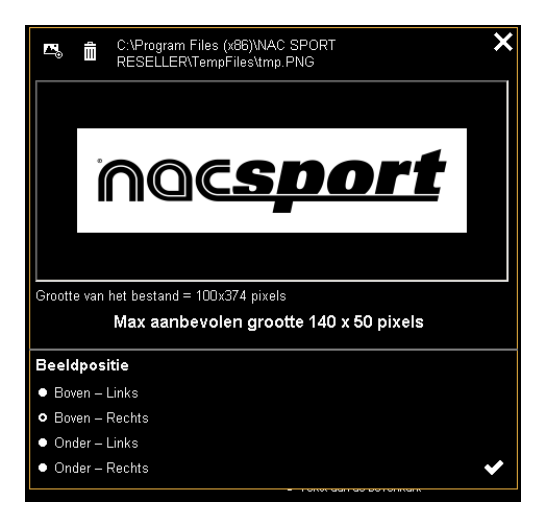

Klik op 🖾 om het gewenste logo toe te voegen, zoek het bestand op en selecteer de positie waar het logo in de video geplaatst moet worden.

**Opmerking:** De aanbevolen grootte van het logo hangt af van de resolutie van de aan te maken video.

3- Type de naam van het bestand dat u wilt maken en klik op Opslaan

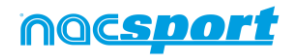

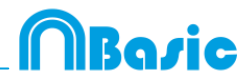

#### 5.2.4 Frame maker

Met deze tool kunt u een video in losse frames opsplitsen.

1- Selecteer hiertoe een actie (registratie) van de Tijdsbalk en klik op 適

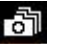

2- Selecteer vervolgens het aantal frames dat u wilt hebben Min. (15) Max. (300)

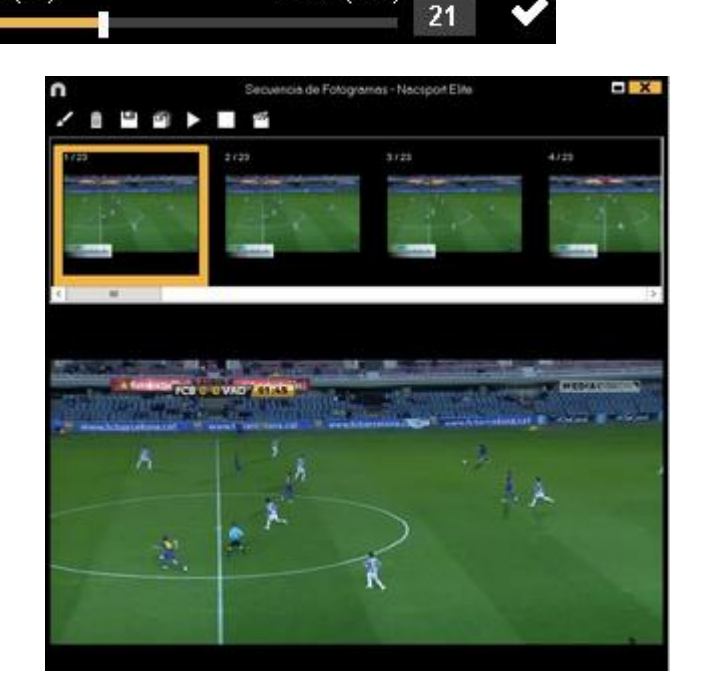

Klik op **V** om een tekening te maken op het huidige frame.

- Klik op 💾 om de huidige frame op te slaan als .jpg bestand
- Klik op 🖾 om alle frames op te slaan als .jpg bestand
- Klik op om alle frames af te spleen
- Klik op 🛍 om een video aan te maken van alle opgesplitste frames

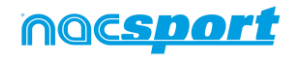

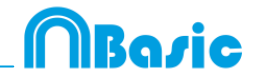

## 5.2.5 Acties vergelijken

Met deze tool kunt u tot maximaal 8 verschillende fragmenten (registraties) met elkaar vergelijken.

1- klik op de acties (registratie) die u wilt vergelijken en klik op 🔟

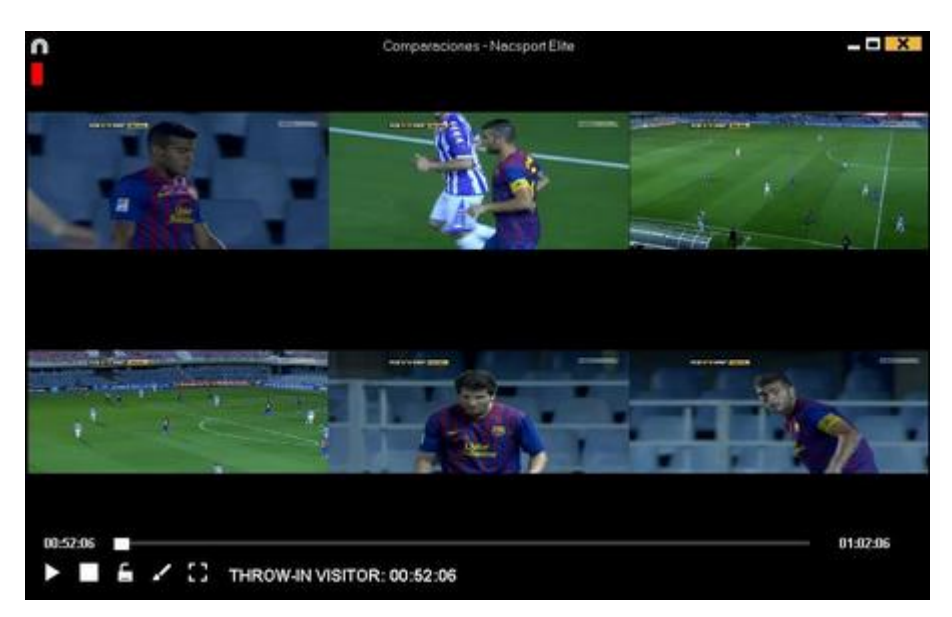

Als u op frames van de vergelijking wilt tekenen, klik op 🌠

Om het begin van één van de video's te synchroniseren klik tot het gewenste moment. Herhaal dit proces voor de andere video's.

Om alle video's tegelijkertijd af te spelen klik 🖆 en 🕨.

Om de vergelijking op een volledig beeldscherm af te spelen, klik op 💼

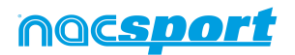

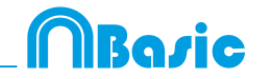

#### 5.2.6 Tijdsbalk aanpassen

Met deze tool kunt u de tijd van de registraties eenvoudig aanpassen, dit is handig wanneer het synchroniseren van de video niet goed is gegaan en de registraties niet op de juiste plaats op de Tijdsbalk staan..

Om deze tool te openen klik op 📃.

|                   |                                        | Registratie verplaatsen - Nacsport Elite                                                               | X      |
|-------------------|----------------------------------------|----------------------------------------------------------------------------------------------------|--------|
| • E<br>• :<br>• : | Begin v<br>Inde v<br>Pannas<br>De hele | ran de registratie aanpassen <b>Tijd</b><br>ran oe registrate<br>oon<br>et tijdsbalk <b>5</b> Seconden |        |
| •                 | /anaf h                                | net begin van de video                                                                                 |        |
| • (               | Gebruik                                | t de huidige tijd van de video als start punt (00:00)                                                  |        |
| <b>⊠</b> A        | Alles s                                | selecteren                                                                                             |        |
|                   | ۲                                      | Categorieën                                                                                            | ^      |
| 1                 |                                        | KICK OFF                                                                                               |        |
| 2                 |                                        | OFFENSIVE TURN OVER                                                                                    |        |
| 3                 | $\checkmark$                           | ATTACK                                                                                                 | =      |
| 4                 | $\mathbf{\nabla}$                      | UNDER PRESSURE BUILDING UP                                                                             |        |
| 5                 | $\mathbf{\nabla}$                      | CORNERS                                                                                                |        |
| 6                 | $\checkmark$                           | THROW IN                                                                                               |        |
| 7                 |                                        | GOAL OWN                                                                                               |        |
| 8                 |                                        | FREE KICK                                                                                              |        |
| 9                 | $\checkmark$                           | DEFENSE                                                                                                |        |
| 10                | $\checkmark$                           | PRESSING DEFENSE                                                                                       | $\sim$ |
|                   |                                        | Bevestig wijziging tijdinstellingen                                                                    |        |

Zoek in de lijst welke registraties u wilt verschuiven en kies wat u wilt wijzigen (begin of einde van d<u>e registratie, of de</u> registratie verschuiven) en selecteer hierna

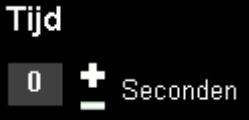

het aantal seconden **de la seconden** met positieve waarde om naar rechts te verschuiven of met negatieve waarde om naar links te verschuiven.

U kunt kiezen om de registraties vanaf het begin van de video op te schuiven of vanaf het moment waar de cursor op dat moment staat. Met de laatste optie kunt u bijvoorbeeld alleen de registraties van de  $2^e$  helft verschuiven.

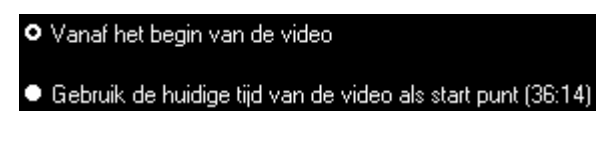

Klik op 🗹 om de wijzigingen te bevestigen.

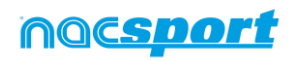

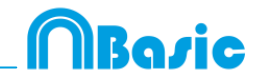

## 5.2.7 Teken tool

Met deze tool kunt u op elk gewenst moment een tekening maken in de video.

Om een tekening te maken klik op 🖌

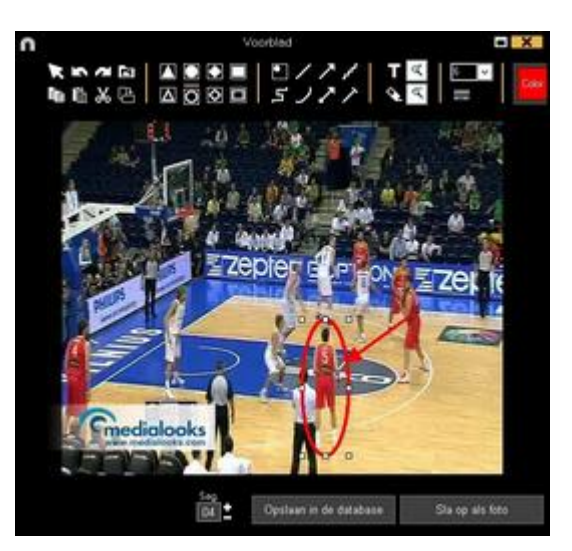

Om de laatst aangebrachte tekening te verwijderen of weer terug te zetten klik op of 🖉

Klik op 🏝 om het lettertype, de kleur en de achtergrond van een tekst te wijzigen. Om de referentie grid te openen voor het maken van een tekening klik op  $oldsymbol{III}$ 

Om de vorm te veranderen klik op

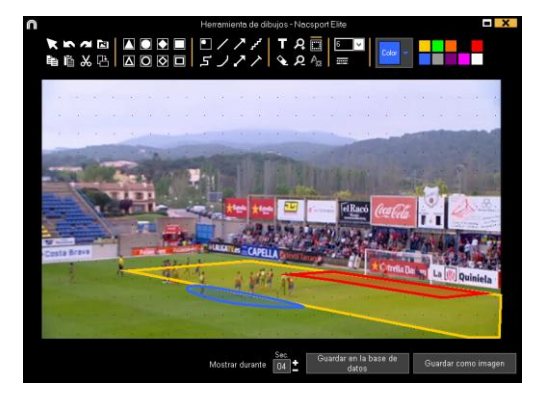

Om de tekening als .jpg bestand op te slaan klik op 💾

Indien u wilt dat de gemaakte tekening ook zichtbaar is in uw presentatie en wanneer u er een film van maakt, klik dan op 'Opslaan in de database', de tekening wordt standaard 5 seconden weergegeven

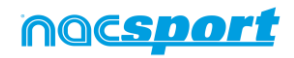

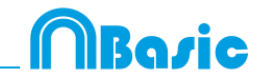

#### 5.2.8 Eigenschappen venster van de registraties

In dit venster kunt u de duur van de registratie aanpassen, tekeningen maken in de registratie en ook notities en descriptors toevoegen.

Klik op i om het eigenschappen venster van de registratie te openen of dubbelklik op een registratie.

| n Paginei                       | eigenschappen  | +               | х |
|---------------------------------|----------------|-----------------|---|
| CORNERS SPO 2/5                 |                | к               | н |
| Foto's                          |                |                 | _ |
| 22.24.00                        |                |                 |   |
| Opmerkingen                     | Descriptors    | / 60            |   |
| Escriba aguí sus comantarios    | -              |                 |   |
| Decordeling: zonder becordeling | Geluidunatitie | +               |   |
| 12346                           | 屋              | + ta ⊧          |   |
|                                 | 10 228 238     | 208 20.0 10     |   |
| CREATE INC.                     |                | CONCERNING INC. |   |
| 1                               |                |                 | • |

Klik op 🗹 om een tekening te maken of te wijzigen

Klik op 🗖 om een foto aan de registratie toe te voegen

U kunt een notitie toevoegen in het hiervoor bestemde veld.

Om een descriptor toe te voegen, kies er één uit de lijst met descriptors en klik hierop

Om de tijd van een registratie aan te passen, versleep dan het begin of het einde van de registratie tot het gewenste moment.

Klik op 🛿 om naar de volgende registratie te gaan , klik op 🔟 om naar de vorige registratie te gaan

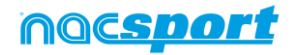

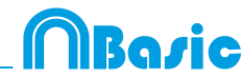

#### 5.2.10 Tijdsbalk opties

- **Zoom** (Section 2): u kunt de Tijdsbalk vergroten of verkleinen. Klik op (Section 2) om de hele Tijdsbalk te tonen.

- Begin of het einde van een registratie wijzigen: zet de cursor helemaal links (begin) of rechts (einde) van de registratie en als de cursor in wet de linker muisknop en sleep de cursor in naar links of rechts, afhankelijk of u de registratie korter of langer wilt maken.

- **Registratie tijdelijk verplaatsen** (zonder de duur te veranderen): zet de cursor in het midden van de registratie en als de cursor in verandert, klik met de linker muisknop en sleep de cursor naar links of recht, afhankelijk van waar u de registratie heen wilt verplaatsen.

- **Categorie toevoegen** (rij): klik met de rechter muisknop op de naam van een categorie (rij) en kies "Categorie toevoegen". Geef vervolgens een naam op en klik op "Ok". In deze versie kunnen een ongelimiteerd aantal categorieën (rijen) aan de Tijdsbalk worden toegevoegd.

- Naam van de categorie bewerken (rij): dubbelklik op de categorie in de tijdsbalk. Typ de nieuwe naam in de tekst box en klik op de wijziging op te slaan. Door op de Entertoets te klikken worden de wijzigingen automatisch opgeslagen en gaat u automatisch naar de volgende categorie om te naam te bewerken.

- **Categorie verwijderen** (rij): klik met de rechter muisknop op de naam van de categorie die u wilt verwijderen, selecteer "Geselecteerde categorie verwijderen" en klik op "Ja".

- **Categorie kopiëren** (rij): klik met de rechter muisknop op de naam van een categorie en selecteer "Geselecteerde categorie kopiëren".

**-De Timeline ordenen**: klik met de rechter muisknop op een categorie en selecteer "De Timeline ordenen op...". U kunt de timeline ordenen op kleur, naam, aantal registraties of op een door u zelf te bepalen manier.

- **Een nieuwe opname in een categorie aanmaken**: selecteer de categorie waar u een nieuwe registratie wilt aanmaken, plaats de verticale tijdslijn op het gewenste moment, klik met de rechterknop op de geselecteerde categorie en selecteer "Een nieuwe registratie in deze categorie aanmaken" of druk op toets "C".

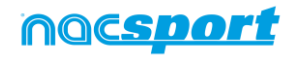

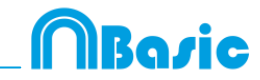

#### 5.2.11 Exporteren

Met deze tool kunt u een database op verschillende manieren exporteren:

- Als een XLS bestand waarin de registraties in chronologische volgorde worden getoond

- Als een XLS bestand waarin de percentages van de categorieën worden getoond.
- Als een XML bestand om hiermee met andere programma's te werken.
- Als een XLS bestand

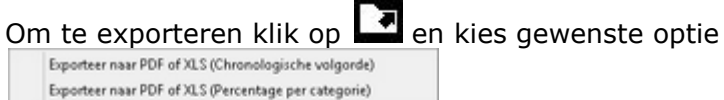

Exporteer als XML bestand Exporteer als XML bestand - 25 fps Exporteer als XML bestand met de totale waarden Exporteer naar MS Excel @ (XLS formaat 1) Exporteer naar MS Excel @ (XLS formaat 2) Exporteer als tekst bestand Export geneed naar AP Viewer

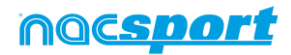

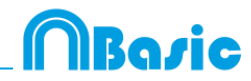

## 5.2.12 Dasboards

#### Grafieken

| 0                     |                                                            | + 1   2 4 7 - 🗆 🗙               |
|-----------------------|------------------------------------------------------------|---------------------------------|
|                       | Passes                                                     | Passes                          |
|                       | 10 failed failed failed                                    | Payer 5 backward Scheard        |
| Player 1 - Debterg    | an und                                                     | Rayes betweet frowd             |
| Passes                | succeded succeded succeded succeded                        | ed Player 1 Declarated Torward  |
| Player 2 - Dr Dirig   | Player 6 Player 4 Player 3 Player 2 Player                 | *1 p 16 52 48 64 80 96          |
| Pages                 | Player 1 Shots in, out of the area 509                     | Total sum of actions by players |
| - Indetblalacter      | Player 2 Shots in, out of the area 25%                     |                                 |
| Player 3 - Shot       | <ul> <li>Player 3 Shots in, out of the area 339</li> </ul> |                                 |
| - Saises              | Player 4 Shots in, out of the area 100                     |                                 |
| + Individual action   | Player 5 Shots in, out of the area 0%                      | Payer 1 Payer 1                 |
| Player 4 - Deat       | Place of actions by players                                |                                 |
| Entrelleration actors | Pager 1 1971 Let Color                                     |                                 |
| Player 5 - Snot       | Player 3 Ref. Contact                                      | Pager 2                         |
| Person                | Payer 4 AgN                                                |                                 |
| and the second second | Pager 5 Ref.                                               |                                 |
| 0 4 6 12 16 2         | e Paym2 right left Zenter                                  |                                 |
|                       | 0 8 18 24 32 40 48 56 64 72 80 8                           | 1 H                             |
|                       |                                                            |                                 |

Een grafiek laat op een grafische manier de acties uit een wedstrijd of training zien, hierdoor zie je op een snelle manier wat er gebeurd is.

Klik op 🛄 om een nieuw dashboard aan te maken en selecteer 'maak een nieuwe grafiek'

Kies de gewenste grafiek en klik hierna op de categorieën die in de grafiek weergegeven moeten worden.

Klik op een element in de grafiek om de kleur ervan te wijzigen en kies de gewenste kleur. Om dezelfde kleur aan alle elementen in de grafiek te geven klik op 'Zelfde kleur van elke series'.

Rechtermuis knop op het element in het dashboard om te vergrendelen en kies de gewenste optie.

Om in plaats van het aantal keer dat een bepaalde actie voorkwam de tijd van de acties weer te geven in de grafiek klik op Waarde in tijd modus

Aantal acties:

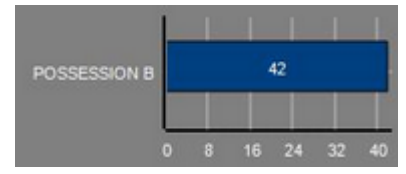

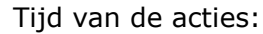

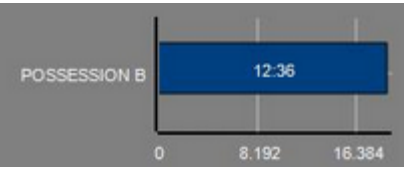

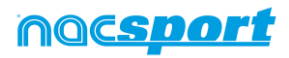

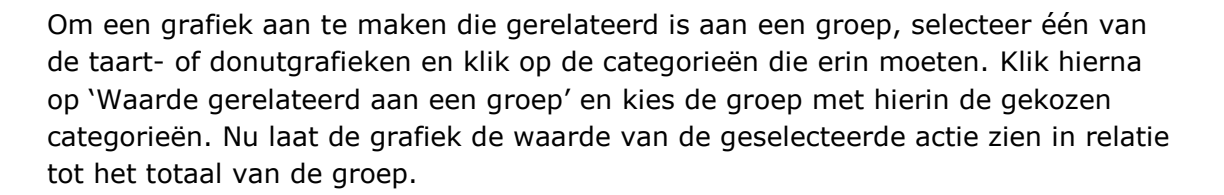

Voorbeeld:

Bij het selecteren van een speler gerelateerd aan een groep met hierin alle spelers wordt het mogelijk om de prestaties van deze speler te zien ten op zichte van de prestaties van de rest van de spelers. Selecteer hiervoor de gewenste speler, selecteer hierna 'Waarde gerelateerd aan een groep' en selecteer de groep met hierin alle spelers.

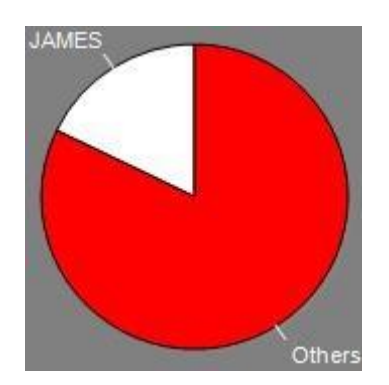

#### Labels

Labels geven op een numerieke manier de acties die zich hebben afgespeeld weer, hiermee kan snel informatie over het verloop van een wedstrijd worden bekeken. U kunt 3 verschillende soorten labels aanmaken, een tekst label, een tijd label en een data label.

Klik op Dom een tekst label aan te maken en geef het label een naam. Om de Tekstkleur

kleur van het label te wijzigen klik op **de sterne de se**. Dit label toont alleen tekst en kan gebruikt worden om het dashboard te organiseren.

Klik op 🕑 om een tijd label aan te maken en geeft het label een naam. Om de

| Tekstkleur |  |
|------------|--|
|            |  |

, dit label geeft een teller

kleur van het label te wijzigen klik op weer die de tijd van de huidige video toont.

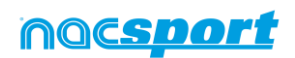

52

Rovie

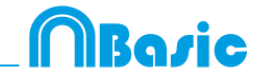

Klik op 逆 om een data label te maken en selecteer de categorieën die u hierin wilt terugzien.

Voorbeeld:

Om een label te maken die het totaal aantal acties weergeeft van een speler aan veld, klik op de naam van de speller

Player 1,41

Om de kleur van het label te wijzigen klik op

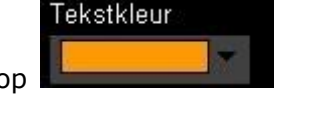

Om een label een bijnaam te geven, typ de gewenste naam in het hiervoor bestemde vak en selecteer Bijnaam. Nu wordt de naam die hier is ingegeven getoond in het label.

Label zonder bijnaam

Free kick Side Shot Drill In the area = 0

Om de tekst van een label te verbergen en alleen de numerieke waarde te laten zien klik op Tekst verbergen

Om de verstreken tijd tijdens een actie weer te geven in plaats van hoe vaak een actie plaatsvindt klik op Vaarde in tijd modus

Aantal keer een actie voorkwam

Possession A: 119

Tijd van de acties: Possession A: 35:42

Label met bijnaam

Free kick | 0

Om een label aan te maken in relatie tot een groep, selecteer de categorieën die u terug wilt zien. Klik hierna op 'Waarde gerelateerd aan een groep' en kies de groep met hierin de categorieën die u hiervoor gekozen hebt. Nu laat het label de waarde in percentage zien van de actie in relatie tot het totaal van de groep, om het als een absolute waarde te zien klik op Absolute waarde

> Percentage On target = 20%

Absolute waarde On target = 3/15

Houdt Shift + Alt om de ID's van de labels zichtbaar te maken. Dit helpt U om een data label te maken gerelateerd aan een ander label.

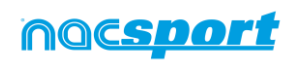

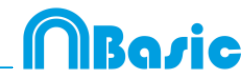

# 6. MIJN ANALYSES

In deze omgeving kunt u alle aangemaakte databases raadplegen of importeren per gebruiker.

| n                                                                                                    | Mijn Analy                                    |                                                  |                                                                                                    |            | -0                                                             | x  |
|----------------------------------------------------------------------------------------------------|-----------------------------------------------|--------------------------------------------------|----------------------------------------------------------------------------------------------------|------------|----------------------------------------------------------------|----|
| + # m # • C m                                                                                                    |                                               |                                                  |                                                                                                    |            | <b>=</b>                                                       |    |
| Databases Naceport [ 27 ]                                                                                                    | Dalabase                                      | Valeo                                            | -Dates                                                                                                    | Reginates? | Gelekte velese                                                 | Ċ. |
| 10                                                                                                    | 10-235 LIGA BBNA Ceta - Sevilla nas           | HD 236 LIGA BOVA Cella - Sevilla roll            |                                                                                                    |            | CNUser/Nacipot/Decktop/HD<br>(0513555 SIIVE Cells - Sevils and | 1  |
| El                                                                                                    | HO JA2 UGA ADELANTE Las Panas                 | HD JAD UGA ADELANTE Lei Palmai -                 | 10/06/2015                                                                                                    |            | 142 LIGA ACELANTE Las Paines                                   |    |
| B 5 Mu Anders [71]<br>B 5 My Anders [2]                                                                                                    | 3 Nuevo registro 11 sunio 2015 05, 44 PM rus: | HO JAZURA ADELANTE Las Palmas                    | 11/06/2015                                                                                                    |            | 4240 HOLIGA ADELANTE Las                                       |    |
| House a state of the second second se | HO JA2LIGA ADELANTE Las Palmas                | HO JAP LIGA ADELANTE Las Painas                  | 10/06/2015                                                                                                    |            | 142 LIGA ACELANTE Las Patron                                   |    |
| TCST [001172]                                                                                                    | HD 342 LIGA ADELANTE Legener                  | HD J42USA ADELANTE Legener                       | 05/06/2015                                                                                                    | 304        | 142 LIGA ADELANTE Legene                                       | Π. |
| HD J36 UGA BIVA Ceta - Sevilanac                                                                                                    | 6 Nuevo seguto 11 junio 2015 05_41 Philmac    | NO JAP LIGA ADELANTE Leganer                     | 11/06/2015                                                                                                    |            | 47HO HOUSA ADELANTE                                            | 1  |
| HD J42 USA ADELANTE Las Palsas - Aleves nac<br>HD J42 USA ADELANTE Las Palsas - Aleves 1 nac                                                                                                    | ID JCUSA ADEUARTE Meandec-                    | HD JAZUGA ADELANTE Meanderi -<br>Matecia ned     | 20/06/2015                                                                                                    |            | HE USA ADELANTE Hineder                                        |    |
| ND 142 UGA ADELANTE Legener - Zwagoza nac                                                                                                    | FID 342 USA ADELANTE Navarcia                 | HO JAP USA ADELANTE Numercia                     |                                                                                                    |            | 4240 JULICA ADELANTE                                           |    |
| HO JA2 DISA ADELANTE Nunancia - Tenete nac                                                                                                    | IR JAZUSA ADELANTE Purdenadera                | HD J42UGA ADELANTE Porterados                    | 10/06/2015                                                                                                    |            | 14213UA ACIELANTE Portemadre                                   |    |
| HD 342 USA ADELANTE Porteradria - Alcoconnec<br>HD 342 USA ADELANTE Recessivo - Bacelina E nat                                                                                                    | 10 HO HOUGA ADELANTE Receitero                | HD JA2 UGA ADELANTE Recentre -<br>Receives R and | 11/06/2015                                                                                                    |            | 142 LIGA ADELANTE Recentive                                    | 81 |
| HO 142 LIGA ADELANTE SIENSH - Oracuma nac                                                                                                    | 11 HO 342 USA ADELANTE Sabada                 | HD JAD USA ADELANTE Sabaket                      | 15/06/2015                                                                                                    |            | JAZURA ADELANTE Sabase                                         | 11 |
| <ul> <li>HO JA2DIAA ADELANTE Sabade - Glasura, Traz<br/>HO JA2DIAA ADELANTE Sabadel - Glasura, Znac</li> </ul>                                                                                                    | 12 HD HOUSA ADELANTE Swedet-                  | HO HOUGA ADELANTE SAMAN                          | 11/06/2015                                                                                                    |            | HELIGA ADELANTE SIENAN                                         |    |
| JAT LIGA ADELANTE Sporing - Sabadelinac     JAT LIGA ADELANTE Sporing - Sabadelinac                                                                                                    | 10 HO JAZUGA ADELANTE Sabadel                 | HD JACLISA ADELANTE Sabadet                      | 11/06/2015                                                                                                    |            | JAZUNIA ADELANTE Sababa                                        | ١. |
| JHI USA ADEL/AITE Sporting - Sabadet 1_backup nac                                                                                                    | 14 LIGA ADELIANTE Sporting                    | JAT UGA ADELANTE Sporting - Sabadelimp4          | 64/06/2015                                                                                                    |            | LIGA ADELANTE Sporting                                         | ١. |
| JATI LIGA ADELANTE Sporing - Sabadel, 3nac                                                                                                    | 15 MI USA ADELANTE Sporing - Sabadat, 3 m     | c JAT LIGA ADELANTE Sporting - Subaded up-4      | 13/06/2015                                                                                                    |            | ATUAT LIGA ADELANTE Souting                                    | 8  |
| JATI USA ADELANTE Sporing - Sabadel, A nac<br>JATI USA ADELANTE Sporing - Sabadel, 5 nac                                                                                                    | 16 JAT LIGA ADELANTE Scoring Subadeline:      | JAT UGA ADELANTE Sporting: Sabaded rep4          | 06/06/2015                                                                                                    |            | ITUHT LIGA ADELIMITE Sporting                                  |    |
|                                                                                                    | AT LIGA ADELIANTE Sporting - Sabadel 2 no     | AT USA ADELANTE Sporting - Sebaded repl          | 13/06/2015                                                                                                    |            | ATUAT LIGA ADELANTE Santra                                     | 8. |
| Nativo registro 04 junio 2015 01_53 PM stac                                                                                                    | 4                                             |                                                  | and the second second se |            |                                                                | 5  |

Om naar een presentatie, de tijdsbalk of naar de registratie omgeving te gaan, klik op de naam van een groene database en maak hier uw keuze

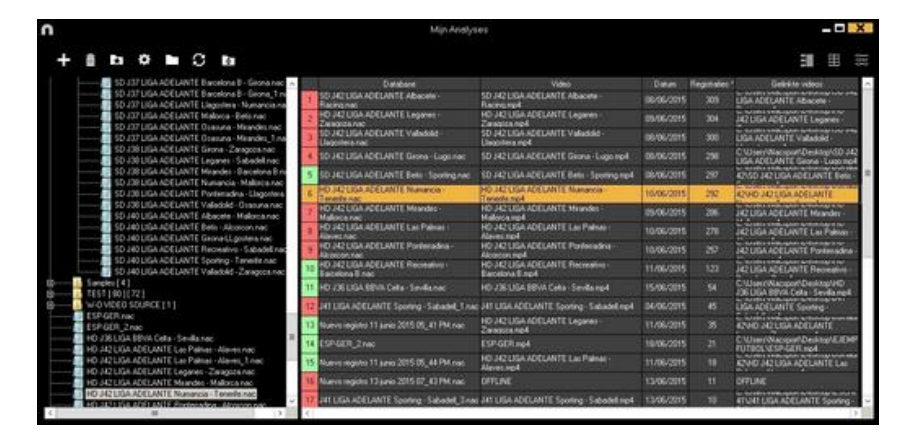

Als de database in rood wordt weergegeven, betekent dit dat er geen video aan de betreffende database gekoppeld is doordat de video verplaatst is, de video verwijderd is of dat de naam van de video gewijzigd is.

Als de video niet verwijderd is, kunt u de video opnieuw koppelen door te dubbelklikken op de naam van de database en de video op te zoeken

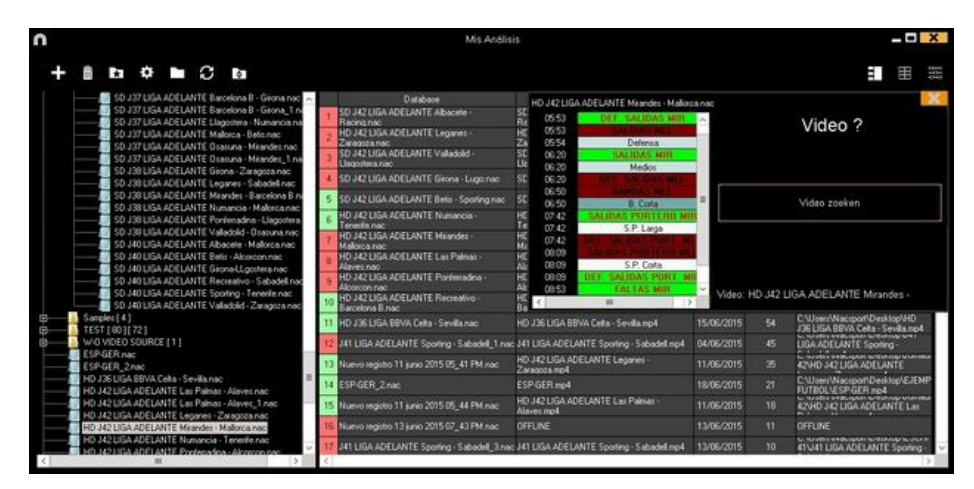

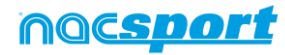

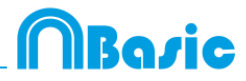

U kunt de volgende bewerkingen uitvoeren:

Submappen aanmaken: klik op de gewenste map en klik vervolgens op

Mappen (en de database die deze bevatten) of database verwijderen: klik op de

gewenste map en klik vervolgens op 🛅

Favoriete map toewijzen: Klik op de gewenste map en klik vervolgens op

Directory van de mappen selecteren: Klik op 🗱 en selecteer de directory.

<u>Open de map databases in de Nacsport database omgeving:</u> Klik op het **D** icoon.

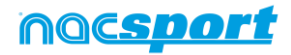

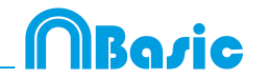

# 7. TOOLS

| 7.1 Converteren en samenvoegen van video bestanden naar AVI formaat. | Pag.57 |
|----------------------------------------------------------------------|--------|
| 7.2 Importeer database (XML)                                         | Pag.58 |
| 7.3 Importeer databases vanuit Tag&go                                | Pag.59 |
| 7.4 Snel video's van hetzelfde formaat samenvoegen                   | Pag.60 |

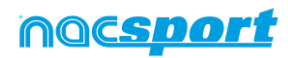

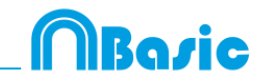

# 7.1 Converteren en samenvoegen van video bestanden naar AVI formaat.

De bestandsformaten die door Nacsport worden ingelezen zijn: AVI, WMV, MOV, MPEG, MPG, MOD, M2V, MTS, M2TS, VOB, MP4 EN AVS.

Om deze tool te gebruiken, volg de volgende stappen:

- 1- In het hoofdmenu van Nacsport, klik op Tools.
- 2- Klik op samenvoegen en converteren van video bestanden.

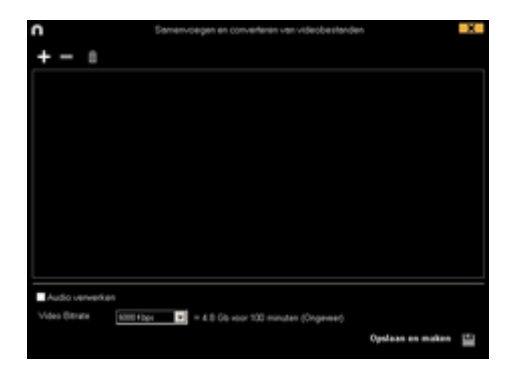

3- Klik op

4- Selecteer het/de videobestand(en) die u naar AVI wilt converteren en klik op **Open.** 

| 2(Q3+1)                                                                                                    | Name of Concession, Name of Concession, Name o | April a Private |                                                                                                    |
|----------------------------------------------------------------------------------------------------|----------------------------------------------------------------------------------------------------|-----------------|----------------------------------------------------------------------------------------------------|
|                                                                                                    |                                                                                                    |                 | A second second |
| -                                                                                                    | a fuest free                                                                                                    | 1               | + 1) (mm+                                                                                                    |
| Chanter<br>a Tronge<br>Colors<br>Colors<br>Virginia<br>Virginia<br>Virginia<br>No                                                                                                    |                                                                                                    |                 |                                                                                                    |
| Alteren<br>Alteren<br>Floren                                                                                                    |                                                                                                    |                 |                                                                                                    |
|                                                                                                    |                                                                                                    |                 |                                                                                                    |
| And Interest of Contraction of Contraction of Contr |                                                                                                    |                 | -10                                                                                                    |

5- Klik op 🗳

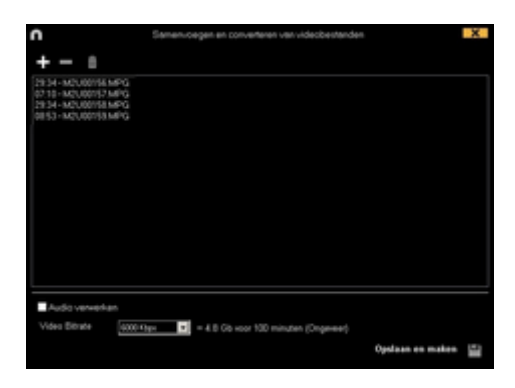

6- Geef het aan te maken video bestand een naam en kies de locatie waar u het bestand wilt opslaan dat geconverteerd moet worden.

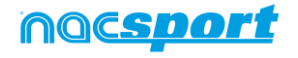

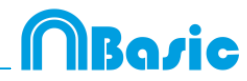

# 7.2 Importeer database (XML)

#### \* Een .XML bestand importeren:

- a) In het hoofd menu, klik op Tools.
- b) Klik Importeren.
- c) Selecteer Importeer XML bestand (Tijdsbalk gerelateerde software)
- d) Klik op het 🛄 icoon, zoek het XML bestand en dubbelklik hierop
- e) Klik op het icoon en selecteer waar de .nac databse opgeslagen moet worden.
- f) Klik op het en dubbelklik op de video die gekoppeld moet worden aan het XML bestand.

#### \*Een .XML bestand exporteren:

- a) Klik op al.als de Tijdsbalk geopend is met het bestand om te exporteren
- b) Selecteer Exporteer .XML bestand.
- c) Geef een naam en locatie op om op te slaan en klik op Opslaan

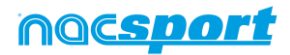

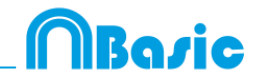

# 7.3 Importeer databases vanuit Tag&go

In het Hoofdmenu, selecteer Importeren/Importeren vanuit Tag&go

Klik op het icoon en selecteer de gewenste database om te importeren.

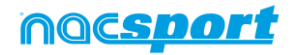

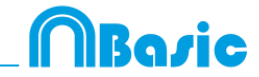

# 7.4 Snel video's van hetzelfde formaat samenvoegen

Met deze tool is het mogelijk om meerdere losse video bestanden samen te voegen tot één videobestand in hetzelfde formaat als de originele video's

Ondersteunde input formaten in Nacsport zijn: .AVI, .WMV, .MOV, .MPEG, .MPG, .MOD, .M2V, .MTS, .M2TS, .VOB, .MP4 and .AVS.

Volg onderstaande stappen:

- 1- In het beginscherm van Nacsport, klik op Tools
- 2- Klik op Snel video's van hetzelfde formaat samenvoegen

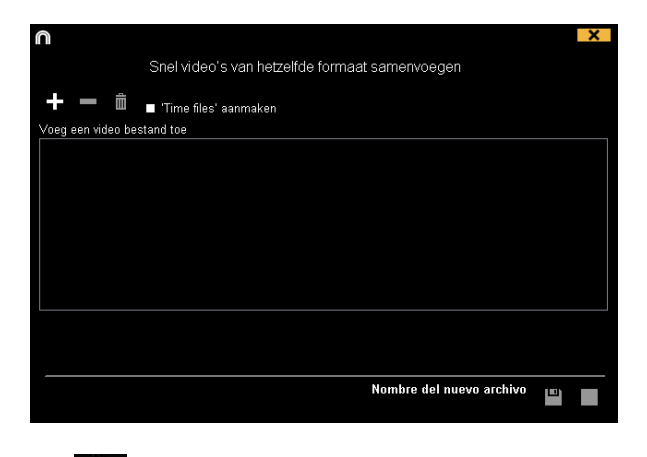

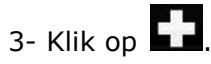

4- Selecteer de video's om samen te voegen en klik op Open.

| 5- | Klik | ор |  |
|----|------|----|--|

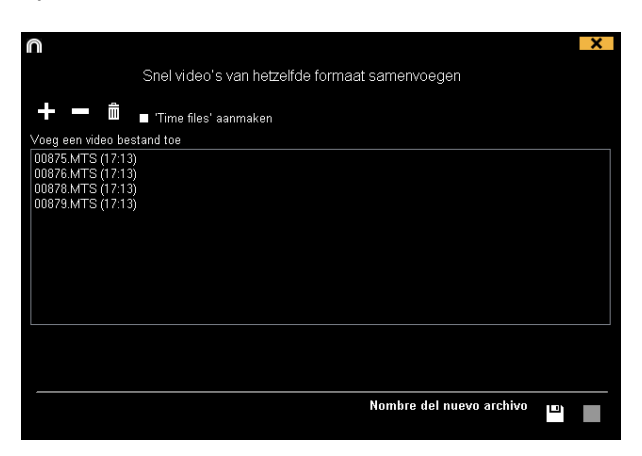

6- Geef een naam en locatie op voor de aan te maken video

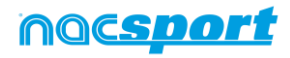

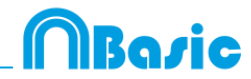

# 8. BIJLAGE

| 8.1 Importeren en exporteren van databases | Pag.62 |
|--------------------------------------------|--------|
| 8.2 Algemene wijzigingen                   | Pag.63 |
| 8.3 Update 2.3.5                           | Pag.64 |

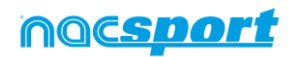

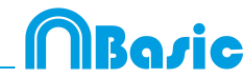

## 8.1 Importeren en exporteren van databases

Kopieer en plak eenvoudig de gewenste database naar een andere pc-

#### Exporteren

U kunt dit op 2 verschillende manier doen

#### 1.- Vanuit de map Mijn documenten

- 1- Ga naar de map Mijn documenten
- 2- Open de map NAC SPORT DATA
- 3- Open de map Databases
- 4- Kopieer de gewenste .nac bestanden uit deze map

#### 2.-Vanuit Nacsport databases

- 1- Vanuit het beginscherm van Nacsport klik op Mijn Analyses
- 2- Kies de gewenste database die u wilt exporteren
- 3- Rechtermuis klik op de gewenste database en klik op kopiëren

#### Importeren

U kunt dit op 2 verschillende manier doen:

#### 1.- Vanuit de map Mijn documenten

- 1- Ga naar de map Mijn documenten
- 2- Open de map NAC SPORT DATA
- 3- Open de map Database Nac
- 4-Plak de gewenste .nac bestanden in deze map

#### 2.-Vanuit Nacsport databases

1-Vanuit het beginscherm van Nacsport klik op Mijn Analyses

2- Rechtermuis klik op de gewenste map en kies voor plakken om de database te importeren

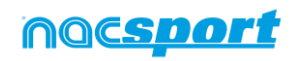

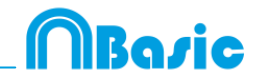

# 8.2 Algemene wijzigingen

#### 8.2.1 laat tijd video speler zien

4 verschillende manieren om de tijd van de videospeler laten zien. Om dit te wijzigen, gaat u naar de tab tools in het beginscherm van de software. Klik op de tab "Video Speler" en selecteer welke optie u wilt gebruiken.

| Tijd formaten |               |
|---------------|---------------|
| • MM:SS       | MM:SS:FF      |
| • MM:SS:mm    | • HH:MM:SS:mm |

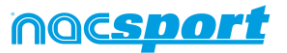

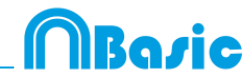

🔲 Transparant

# 8.3 Update 2.3.5

#### 1. TIJDSBALK

#### 1.1 Dubbel klik om categorieën te hernoemen

Om snel de naam van een categorie te hernoemen, dubbelklik op de categorie in de tijdsbalk. Typ de nieuwe naam in de tekst box en klik op unde wijziging op te slaan. Door op de Entertoets te klikken worden de wijzigingen automatisch opgeslagen en gaat u automatisch naar de volgende categorie om te naam te bewerken.

#### 1.2 Verbeteringen in de teken tool (tekst)

Met deze nieuwe opties, kunt u door op 🏠 het lettertype van de tekst wijzigen.

Om de achtergrond kleur van de tekst aan te passen klik op

#### 1.3 Synchroniseer de geselecteerde categorieën

Klik op 🗐 om de lengte van meerdere categorieën in één keer aan te passen en selecteer de categorieën die u wilt aanpassen. De aanpassing is alleen van toepassing op de geselecteerde categorieën.

#### 1.4 Maak een video met een Logo

Om een logo toe te voegen in de aan te maken video, klik op  $\mathbf{k}$  in het venster om een video te maken en klik hierna op  $\mathbf{k}$ .

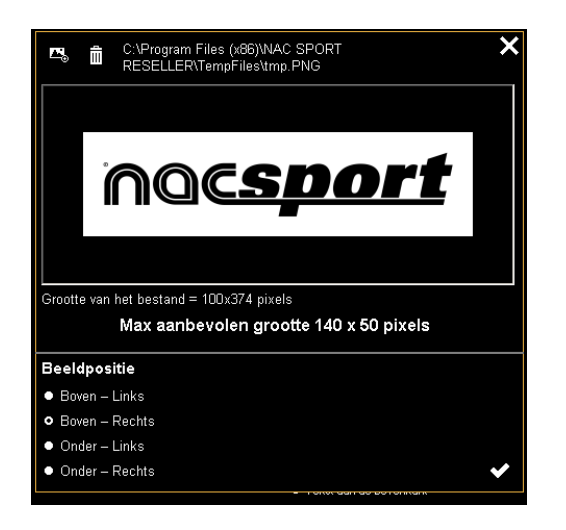

Klik op bom het gewenste logo toe te voegen, zoek het bestand op en selecteer de positie waar het logo in de video geplaatst moet worden.

**Opmerking:** De aanbevolen grootte van het logo hangt af van de resolutie van de aan te maken video.

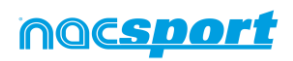

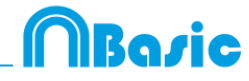

#### 1.5 Maak een video met overgangen.

Om een overgang tussen 2 registraties in de presentatie toe te voegen, klik op klik op hierna op 'voeg overgang video toe' en selecteer de gewenste overgang.

**Opmerking**: De video overgang wordt alleen zichtbaar zijn in de aan te maken video. Deze wordt NIET getoond als u een presentatie met de software laat zien.

#### **2. ALGEMENE WIJZIGINGEN**

#### 2.1 laat tijd video speler zien

4 verschillende manieren om de tijd van de videospeler laten zien. Om dit te wijzigen, gaat u naar de tab tools in het beginscherm van de software. Klik op de tab "Video Speler" en selecteer welke optie u wilt gebruiken.

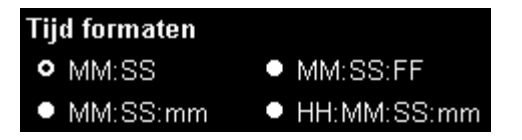

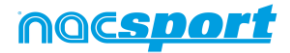

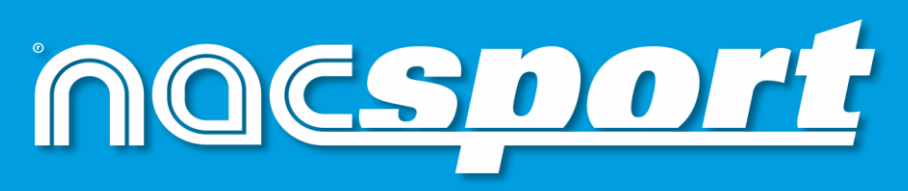

kwalitatieve informatie, betere beslissingen